Dell Vostro 470 Ägarens handbok

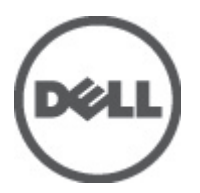

Regleringsmodell: D10M Regleringstyp: D10M002

# Upplysningar och varningar

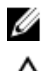

OBS: Ger viktig information som kan hjälpa dig att få ut mer av datorn.

CAUTION: Ger information om risk för skador på maskinvaran eller dataförlust som kan uppstå om anvisningarna inte följs.

🔨 VARNING: En varning signalerar risk för egendomsskada, personskada eller dödsfall.

#### Informationen i det här dokumentet kan komma att ändras utan föregående meddelande. © 2012 Dell Inc. Med ensamrätt.

Återgivning av dessa material i någon form utan skriftligt tillstånd från Dell Inc. är strängt förbjuden.

Varumärken som används i denna text: Dell<sup>™</sup>, DELL-logotypen, Dell Precision<sup>™</sup>, Precision ON<sup>™</sup>, ExpressCharge<sup>™</sup>, Latitude<sup>™</sup>, Latitude ON<sup>™</sup>, OptiPlex<sup>™</sup>, Vostro<sup>™</sup> och Wi-Fi Catcher<sup>™</sup> är varumärken som tillhör Dell Inc. Intel<sup>®</sup>, Pentium<sup>®</sup>, Xeon<sup>®</sup>, Core<sup>™</sup>, Atom<sup>™</sup>, Centrino<sup>®</sup> och Celeron<sup>®</sup> är registrerade varumärken eller varumärken som tillhör Intel Corporation i USA och andra länder. AMD<sup>®</sup> är ett registrerat varumärke och AMD Opteron<sup>™</sup>, AMD Phenom<sup>™</sup>, AMD Sempron<sup>™</sup>, AMD Athlon<sup>™</sup>, ATI Radeon<sup>™</sup> och ATI FirePro<sup>™</sup> är varumärken som tillhör Advanced Micro Devices, Inc. Microsoft<sup>®</sup>, Windows<sup>®</sup>, MS-DOS<sup>®</sup>, Windows Vista<sup>®</sup>, Windows Vistastartknappen och Office Outlook<sup>®</sup> är antingen varumärken eller registrerade varumärken som tillhör Microsoft Corporation i USA och/ eller andra länder. Blu-ray Disc<sup>™</sup> är ett varumärke som ägs av Blu-ray Disc Association (BDA) och är licensierad för användning på skivor och i spelare. Bluetooth<sup>®</sup>-ordmärket är ett registrerat varumärke som ägs av Bluetooth<sup>®</sup> SIG, Inc. och används av Dell Inc. under licens. Wi-Fi<sup>®</sup> är ett registrerat varumärke som tillhör Wireless Ethernet Compatibility Alliance, Inc.

Övriga varumärken kan användas i dokumentet som hänvisning till antingen de enheter som gör anspråk på varumärkena eller deras produkter. Dell Inc. frånsäger sig allt ägarintresse av andra varumärken än sina egna.

2012 - 03

Rev. A00

# Innehåll

| Upplysningar och varningar                 | 2  |
|--------------------------------------------|----|
| Kapitel 1: Arbeta med datorn               |    |
| Innan du arbetar inuti datorn              | 5  |
| Rekommenderade verktyg                     | 6  |
| Stänga av datorn                           | 6  |
| När du har arbetat inuti datorn            | 6  |
| Kapitel 2: Ta bort kåpan                   | 7  |
| Installera kåpan                           | 8  |
| Kapitel 3: Ta bort minnet                  | 9  |
| Installera minnet                          | 9  |
| Kapitel 4: Ta bort expansionskortet        | 11 |
| Installera expansionskortet                | 12 |
| Kapitel 5: Ta bort den optiska skivenheten | 13 |
| Installera den optiska skivenheten         | 14 |
| Kapitel 6: Ta bort hårddisken              | 15 |
| Installera hårddisken                      | 16 |
| Kapitel 7: Ta bort minneskortläsaren       | 19 |
| Installera minneskortläsaren               | 20 |
| Kapitel 8: Ta bort den bakre systemfläkten | 21 |
| Installera den bakre systemfläkten         |    |
| Kapitel 9: Ta bort knappcellsbatteriet     | 23 |
| Installera knappcellsbatteriet             | 23 |
| Kapitel 10: Ta bort kylflänsen             | 25 |
| Installera kylflänsen                      | 26 |
| Kapitel 11: Ta bort processorn             | 27 |
| Installera processorn                      | 27 |
| Kapitel 12: Ta bort nätaggregatet          | 29 |

| Installera nätaggregatet                                                    | 32 |
|-----------------------------------------------------------------------------|----|
| Kapitel 13: Ta bort moderkortet                                             |    |
| Installera moderkortet                                                      | 35 |
| Kapitel 14: Ta bort frontramen                                              |    |
| Installera frontramen                                                       |    |
| Kapitel 15: Ta bort WLAN-kortet                                             |    |
| Installera WLAN kortet                                                      | 40 |
| Kapitel 16: Ta bort strömbrytaren och indikatorlampan för hårddiskaktivitet | 41 |
| Installera strömbrytaren och indikatorlampan för hårddiskaktivitet          | 42 |
| Kapitel 17: Ta bort den främre ljudmodulen                                  | 45 |
| Installera den främre ljudmodulen                                           | 46 |
| Kapitel 18: Ta bort den främre USB-modulen                                  | 47 |
| Installera den främre USB-modulen                                           | 47 |
| Kapitel 19: Översikt av systeminstallationsprogrammet                       | 49 |
| Öppna systeminstallationsprogrammet                                         | 49 |
| Systeminstallationsskärmar                                                  | 49 |
| Alternativ i systeminstallationsprogrammet                                  | 50 |
| Main (huvudmeny)                                                            | 50 |
| Advanced (avancerat)                                                        | 51 |
| Security (säkerhet)                                                         | 53 |
| Boot (uppstart)                                                             | 54 |
| Exit (avsluta)                                                              | 54 |
| Kapitel 20: Diagnostikfelmeddelanden                                        | 55 |
| Diagnostikpipkoder                                                          | 56 |
| Systemmeddelanden                                                           | 56 |
| Kapitel 21: Specifikationer                                                 | 59 |
| Kapitel 22: Kontakta Dell                                                   | 63 |
| Kontakta Dell                                                               | 63 |

# Arbeta med datorn

### Innan du arbetar inuti datorn

Följ säkerhetsanvisningarna nedan för att skydda dig och datorn mot potentiella skador. Om inget annat anges förutsätts i varje procedur i det här dokumentet att följande villkor har uppfyllts:

- Du har läst säkerhetsinformationen som medföljde datorn.
- En komponent kan ersättas eller om du köper den separat monteras i omvänd ordning jämfört med borttagningsproceduren.

VARNING: Innan du utför något arbete inuti datorn ska du läsa säkerhetsanvisningarna som medföljde datorn. Mer säkerhetsinformation finns på hemsidan för regelefterlevnad på www.dell.com/regulatory\_compliance.

CAUTION: Många reparationer får endast utföras av behörig tekniker. Du bör bara utföra felsökning och enkla reparationer som beskrivs i produktdokumentationen eller instruerats av supportteamet online eller per telefon. Skada som uppstår p.g.a. service som inte godkänts av Dell täcks inte av garantin. Läs och följ säkerhetsanvisningarna som medföljer produkten.

CAUTION: Undvik elektrostatiska urladdningar genom att jorda dig själv. Använd ett antistatarmband eller vidrör en omålad metallyta (till exempel en kontakt på datorns baksida) med jämna mellanrum.

CAUTION: Hantera komponenter och kort varsamt. Rör inte komponenterna eller kontakterna på ett kort. Håll kortet i kanterna eller i hållaren av metall. Håll alltid en komponent, t.ex. en processor, i kanten och aldrig i stiften.

CAUTION: När du kopplar bort en kabel ska du alltid dra i kontakten eller i dess dragflik, inte i själva kabeln. Vissa kablar har kontakter med låsflikar. Tryck i så fall in låsflikarna innan du kopplar ur kabeln. Dra isär kontakterna rakt ifrån varandra så att inga kontaktstift böjs. Se även till att båda kontakterna är korrekt inriktade innan du kopplar in kabeln.

OBS: Färgen på datorn och vissa komponenter kan skilja sig från de som visas i det här dokumentet.

För att undvika att skada datorn ska du utföra följande åtgärder innan du börjar arbeta i den.

- 1. Se till att arbetsytan är ren och plan så att inte datorhöljet skadas.
- 2. Stäng av datorn (se Stänga av datorn).

🔨 CAUTION: Nätverkskablar kopplas först loss från datorn och sedan från nätverksenheten.

- 3. Koppla bort alla externa kablar från datorn.
- 4. Koppla loss datorn och alla anslutna enheter från eluttagen.
- 5. Tryck och håll ned strömbrytaren medan datorn kopplas bort så att moderkortet jordas.
- 6. Ta bort kåpan.

Ø

CAUTION: Jorda dig genom att röra vid en omålad metallyta, till exempel metallen på datorns baksida, innan du vidrör något inuti datorn. Medan du arbetar bör du med jämna mellanrum röra vid en olackerad metallyta för att avleda statisk elektricitet som kan skada de inbyggda komponenterna.

### Rekommenderade verktyg

Procedurerna i detta dokument kan kräva att följande verktyg används:

- Liten spårskruvmejsel
- Stjärnskruvmejsel storlek 0
- Stjärnskruvmejsel storlek 1
- Liten plastrits
- CD-skiva med BIOS-uppdateringsprogram

#### Stänga av datorn

CAUTION: Undvik dataförlust genom att spara och stänga alla öppna filer och avsluta alla program innan du stänger av datorn.

- 1. Stäng av operativsystemet:
  - I Windows Vista:

Klicka på **Start** Coch klicka sedan på pilen i det nedre högra hörnet av **Start**-menyn (se bilden nedan) och klicka sedan på **Stäng av**.

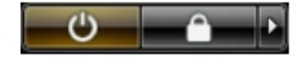

I Windows XP:

Klicka på Start  $\rightarrow$  Stäng av datorn  $\rightarrow$  Stäng av . Datorn stängs av när operativsystemets avstängningsprocedur är klar.

 Kontrollera att datorn och alla anslutna enheter är avstängda. Om inte datorn och de anslutna enheterna automatiskt stängdes av när du avslutade operativsystemet så håller du strömbrytaren intryckt i ungefär 4 sekunder för att stänga av dem.

#### När du har arbetat inuti datorn

När du har utfört utbytesprocedurerna ser du till att ansluta de externa enheterna, korten, kablarna osv. innan du startar datorn.

1. Sätt tillbaka datorkåpan.

#### 🔨 CAUTION: Anslut alltid nätverkskablar till nätverksenheten först och sedan till datorn.

- 2. Anslut eventuella telefon- eller nätverkskablar till datorn.
- 3. Anslut datorn och alla anslutna enheter till eluttagen.
- 4. Starta datorn.
- 5. Kontrollera att datorn fungerar korrekt genom att köra Dell Diagnostics.

# Ta bort kåpan

- 1. Följ anvisningarna i Innan du arbetar inuti datorn.
- 2. Ta bort de två vingskruvarna som fäster datorkåpan i datorn.

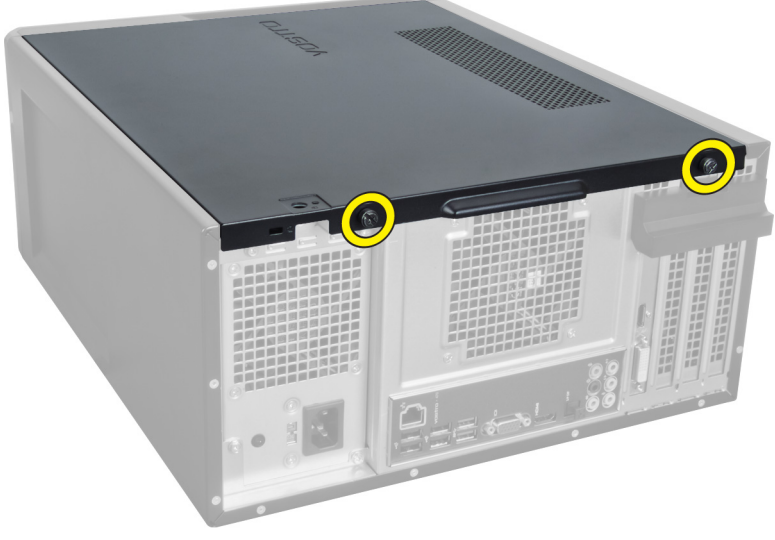

Figur 1.

**3.** För datorkåpan mot datorns baksida och ta sedan bort den från datorn.

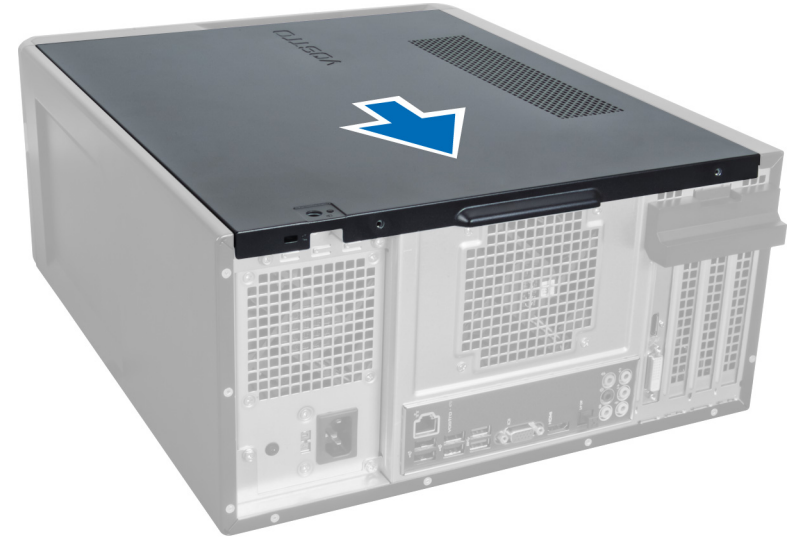

Figur 2.

4. Lyft bort datorkåpan från datorn.

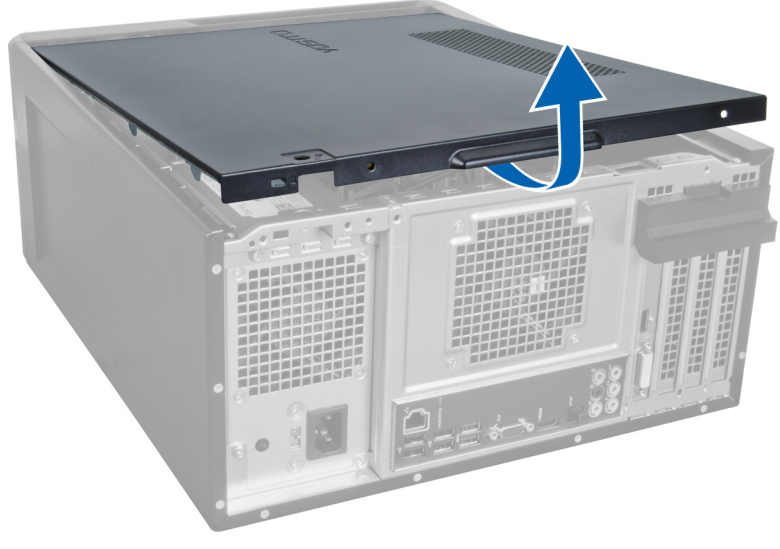

Figur 3.

### Installera kåpan

- 1. Placera datorkåpan på datorn och för den inåt från datorns baksida.
- 2. Sätt tillbaka och dra åt vingskruvarna som fäster datorkåpan på datorn.
- 3. Följ anvisningarna i När du har arbetat inuti datorn.

## Ta bort minnet

- 1. Följ anvisningarna i Innan du arbetar inuti datorn.
- 2. Ta bort kåpan.
- **3.** Tryck nedåt på minnets fästflikar på vardera sida av minnesmodulerna och lyft minnesmodulen uppåt för att ta bort den från datorn.

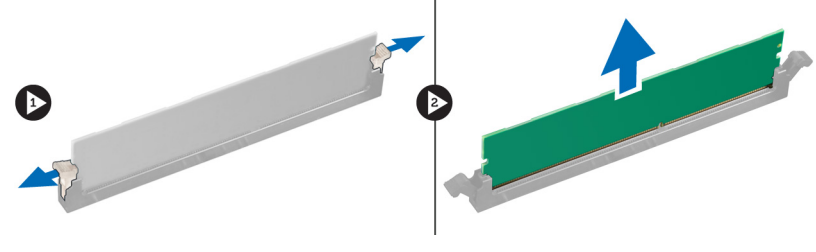

Figur 4.

### Installera minnet

- 1. Passa in skåran i Mini Card-kortet med fliken i moderkortets kontakt.
- 2. Sätt in minnesmodulen i minnessockeln.
- 3. Tryck nedåt på minnesmodulen tills låsklämmorna fäster minnet på plats.
- 4. Sätt på kåpan.
- 5. Följ anvisningarna i När du har arbetat inuti datorn.

# Ta bort expansionskortet

- 1. Följ anvisningarna i Innan du arbetar inuti datorn.
- 2. Ta bort kåpan.
- 3. Tryck nedåt på den blå fästfliken i utåtgående riktning och tryck hållarpanelen nedåt.

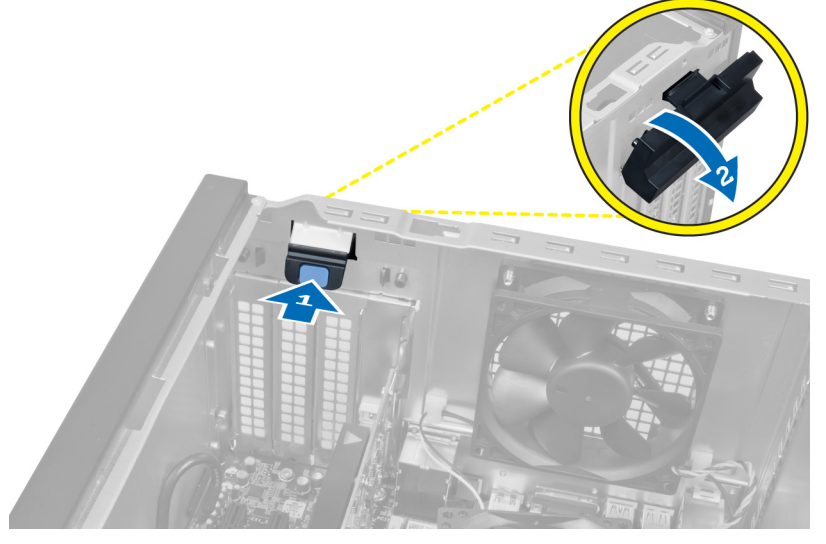

#### Figur 5.

4. Tryck nedåt på haken och bort expansionskortet från datorn.

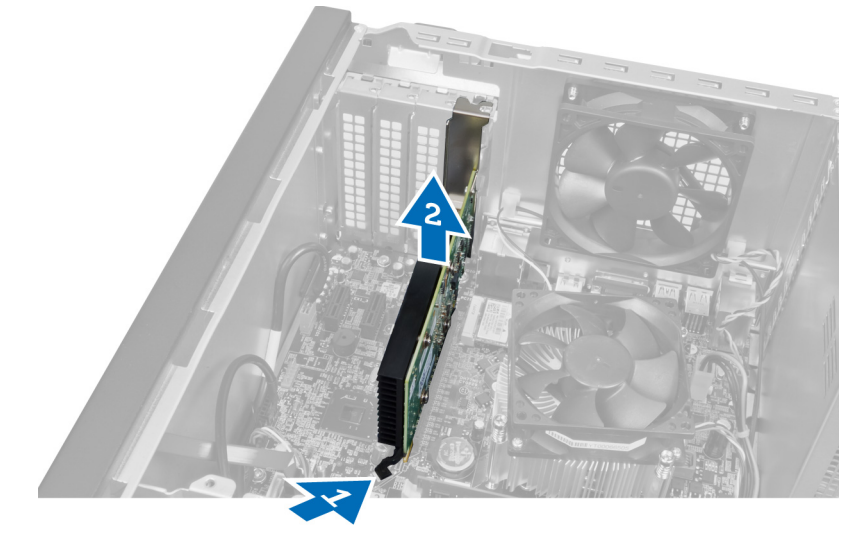

Figur 6.

### Installera expansionskortet

- 1. Tryck in expansionskortet på kortplatsen och fäst haken.
- 2. Installera modulen med expansionskorthållaren i chassit.
- 3. Sätt på kåpan.
- 4. Följ anvisningarna i När du har arbetat inuti datorn.

## Ta bort den optiska skivenheten

- 1. Följ anvisningarna i Innan du arbetar inuti datorn.
- 2. Ta bort kåpan.
- 3. Koppla bort strömkabeln och datakabeln från den optiska enhetens baksida.

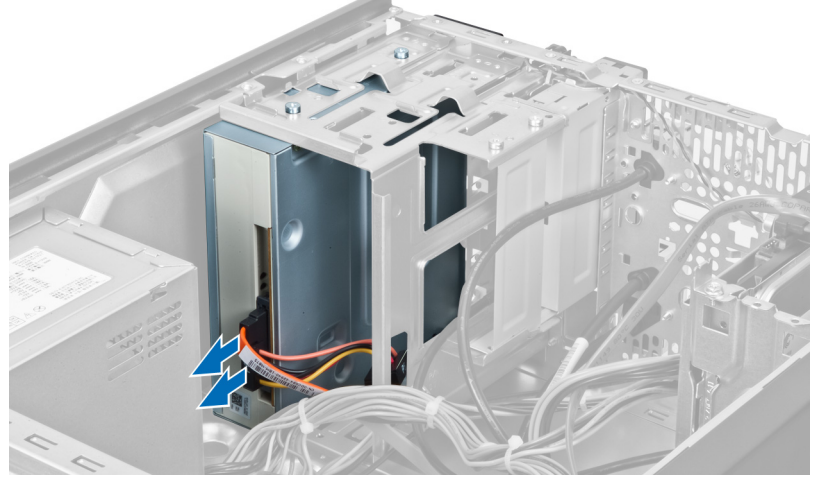

Figur 7.

4. Ta bort skruvarna som håller fast den optiska enheten i enhetslådan.

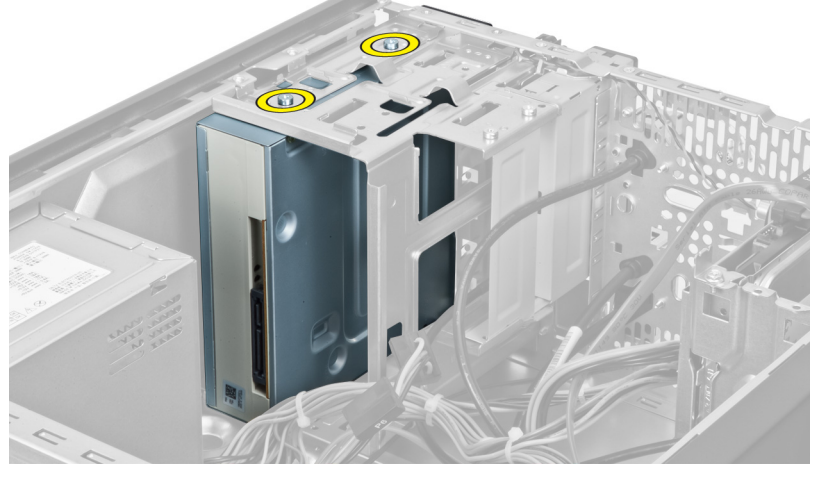

Figur 8.

5. Skjut ut den optiska enheten genom datorns frontpanel.

5

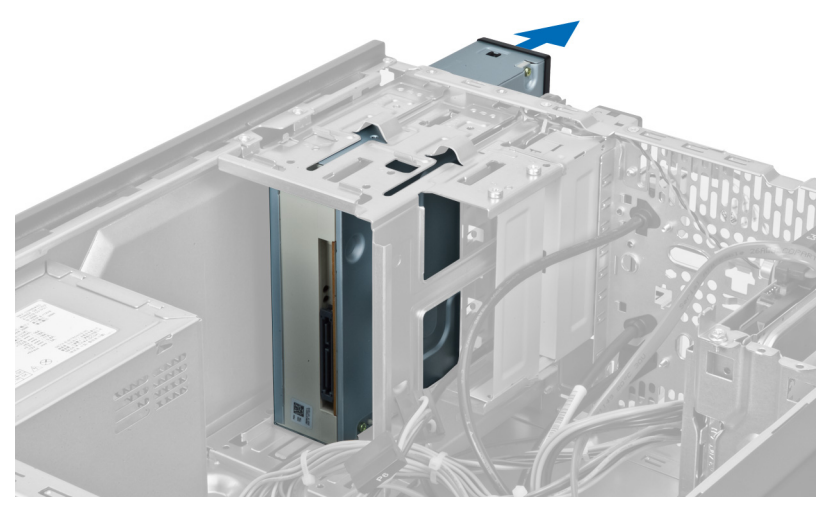

Figur 9.

### Installera den optiska skivenheten

- 1. Skjut in den optiska enheten genom datorns frontpanel.
- 2. Skruva tillbaka skruvarna som fäster den optiska enheten i enhetslådan.
- 3. Anslut strömkabeln och datakabeln till den optiska enheten.
- 4. Sätt på kåpan.
- 5. Följ anvisningarna i När du har arbetat inuti datorn.

## Ta bort hårddisken

- 1. Följ anvisningarna i Innan du arbetar inuti datorn.
- 2. Ta bort kåpan.
- 3. Koppla bort strömkabeln och datakabeln från hårddiskens baksida.

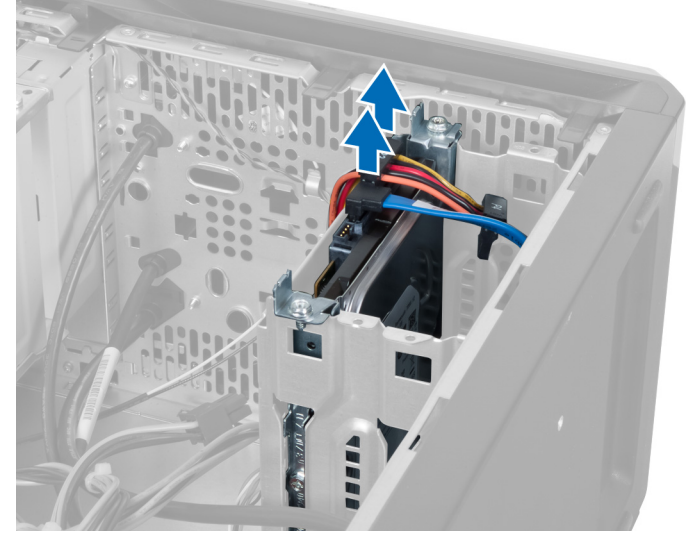

Figur 10.

4. Ta bort skruvarna som håller fast hårddisklådan i chassit.

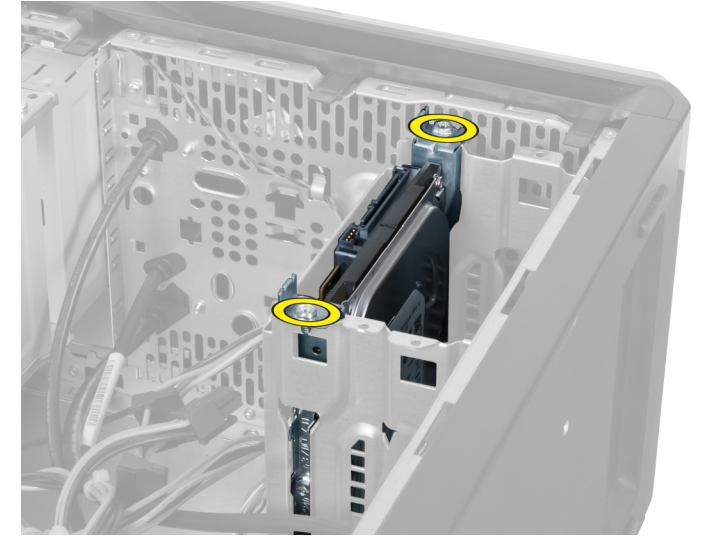

Figur 11.

15

6

5. För ut hårddisken genom att lyfta den uppåt.

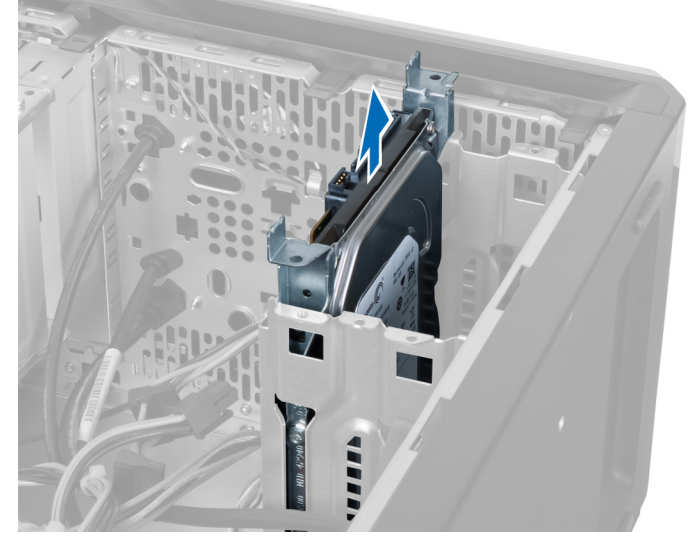

Figur 12.

6. Ta bort skruvarna som håller fast hårddisken i enhetslådan.

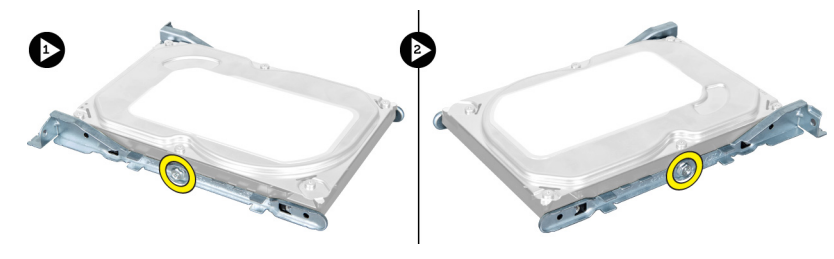

Figur 13.

7. Bänd hårddisklådan i angiven riktning för att ta bort hårddisken från hårddisklådan.

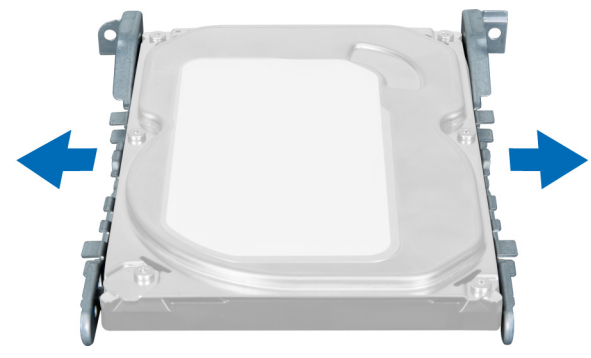

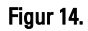

### Installera hårddisken

- 1. Dra åt skruvarna som håller fast hårddisken i enhetslådan.
- 2. Placera hårddisken i uttaget och dra åt skruvarna som fäster enhetslådan i chassit.

- **3.** Anslut strömkabeln och datakabeln till hårddisken.
- 4. Sätt på kåpan.
- 5. Följ anvisningarna i När du har arbetat inuti datorn.

# 7

### Ta bort minneskortläsaren

- 1. Följ anvisningarna i Innan du arbetar inuti datorn.
- 2. Ta bort kåpan.
- 3. Koppla bort minneskortkabeln från moderkortet.

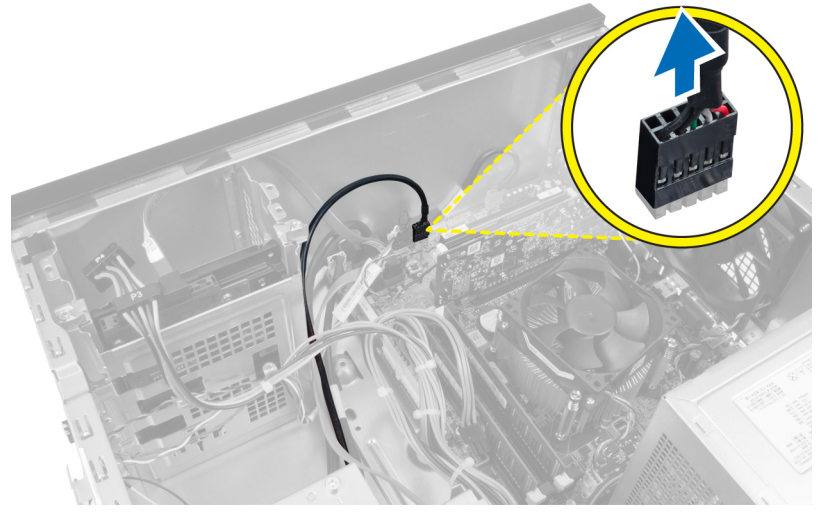

Figur 15.

4. Ta bort minneskortläsarkabeln från hållarklämman.

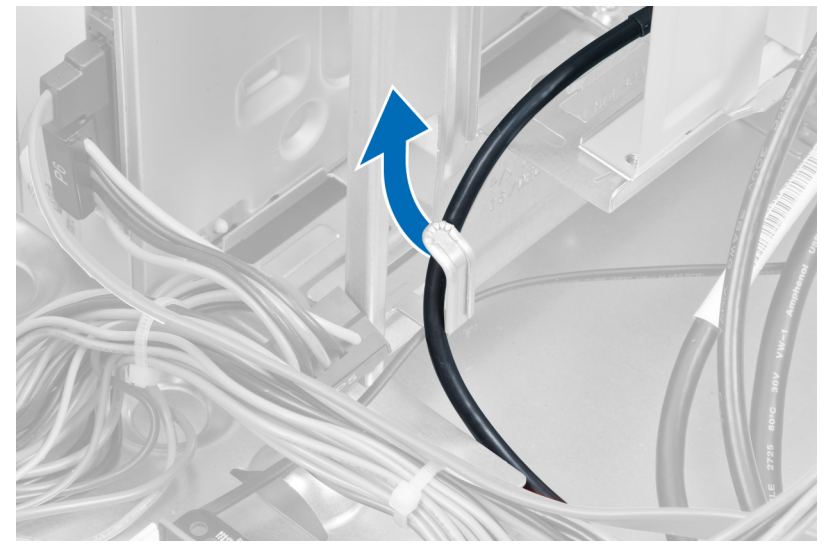

Figur 16.

5. Ta bort skruvarna som håller fast minneskortläsaren i enhetslådan.

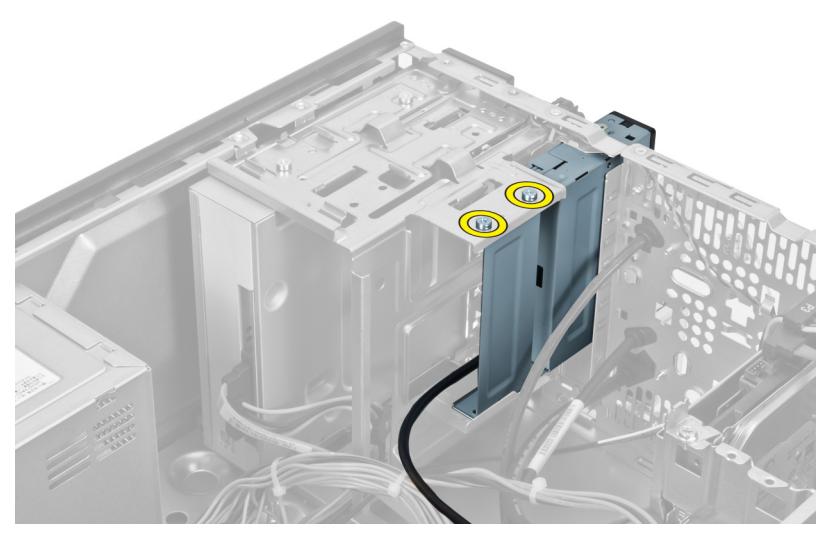

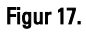

6. Skjut ut multimediekortläsaren genom datorns frontpanel.

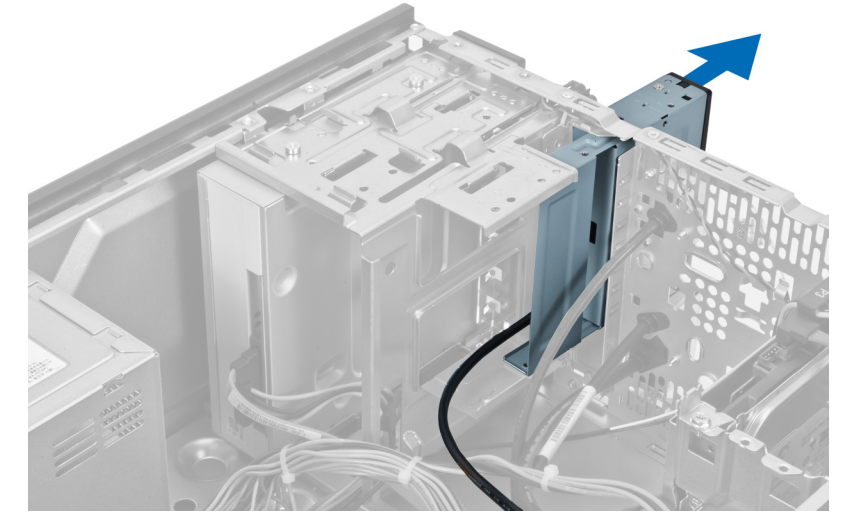

Figur 18.

### Installera minneskortläsaren

- 1. Skjut in minneskortläsaren genom datorns frontpanel.
- 2. Sätt tillbaka och dra åt skruvarna som håller fast multimediekortläsaren i enhetslådan.
- 3. Trä minneskortläsarkabeln genom hållarklämman.
- 4. Anslut kabeln för minneskortläsaren till moderkortet.
- 5. Sätt på kåpan.
- 6. Följ anvisningarna i När du har arbetat inuti datorn.

# Ta bort den bakre systemfläkten

- 1. Följ anvisningarna i Innan du arbetar inuti datorn.
- 2. Ta bort kåpan.
- 3. Koppla bort fläktkabeln från moderkortet.

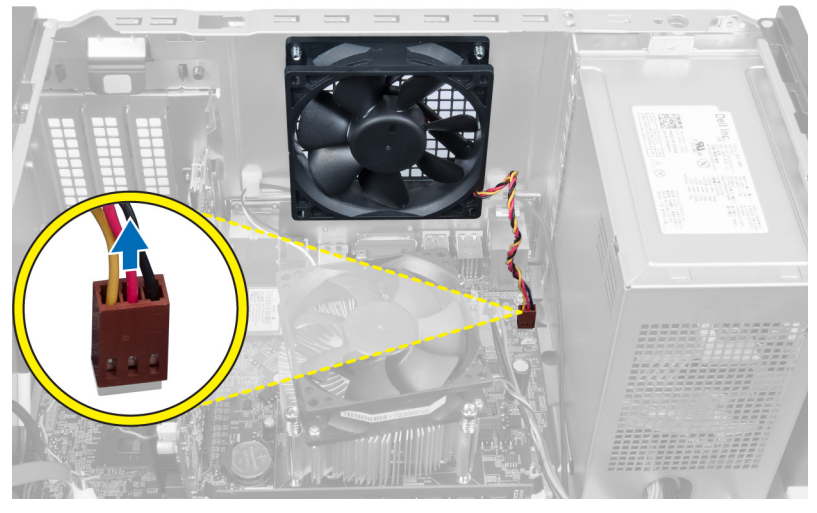

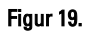

4. Ta bort skruvarna som fäster fläkten i chassit och lyft ut fläkten från datorn.

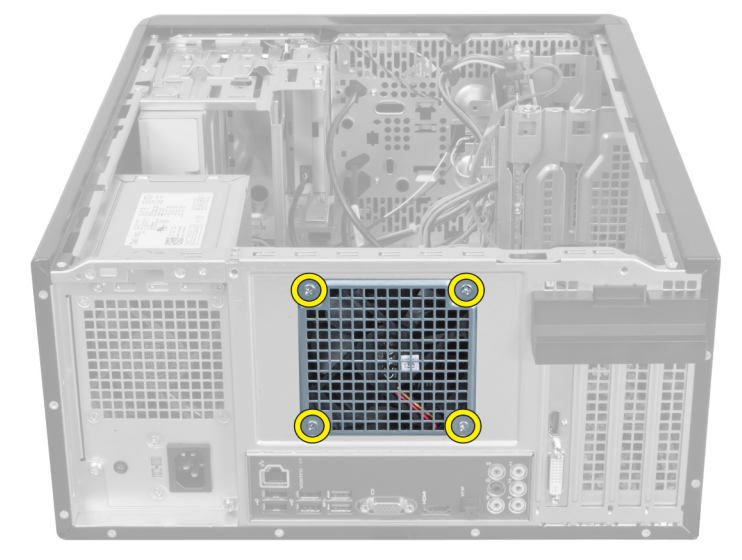

Figur 20.

21

8

### Installera den bakre systemfläkten

- 1. Placera fläkten mot mitten av datorn in i chassit.
- 2. Håll chassifläkten på plats och sätt tillbaka skruvarna som fäster fläkten vid chassit.
- **3.** Anslut fläktkabeln till moderkortet igen.
- 4. Sätt på kåpan.
- 5. Följ anvisningarna i När du har arbetat inuti datorn.

# 9

## Ta bort knappcellsbatteriet

- 1. Följ anvisningarna i Innan du arbetar inuti datorn.
- 2. Ta bort kåpan.
- 3. Ta bort expansionskortet.
- 4. Tryck frigöringshaken bort från batteriet och ta upp batteriet från sockeln på moderkortet.

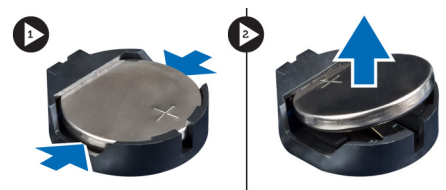

Figur 21.

### Installera knappcellsbatteriet

- 1. Sätt i knappcellsbatteriet i facket.
- 2. Installera expansionskortet.
- 3. Sätt på kåpan.
- 4. Följ anvisningarna i När du har arbetat inuti datorn.

# 10

# Ta bort kylflänsen

- 1. Följ anvisningarna i Innan du arbetar inuti datorn.
- 2. Ta bort kåpan.
- **3.** Koppla bort kabeln för kylflänsfläkten från moderkortet.

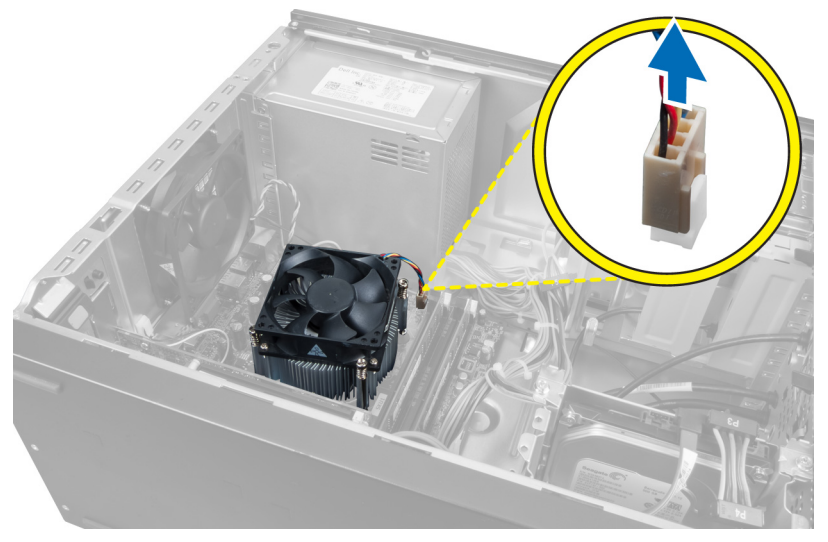

#### Figur 22.

4. Ta bort skruvarna som håller kylflänsenheten på plats på moderkortet och ta bort kylflänsen från datorn.

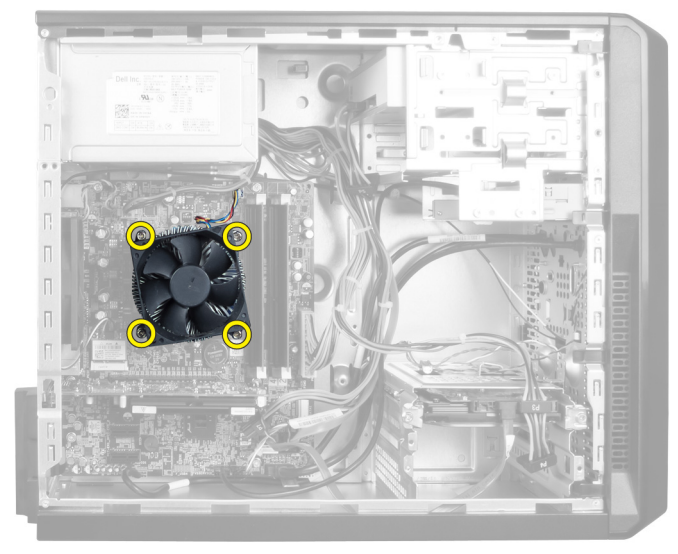

Figur 23.

### Installera kylflänsen

- 1. Anslut kabeln för kylflänsfläkten till moderkortet.
- 2. Sätt i skruvarna som håller fast kylflänsen i moderkortet.
- 3. Sätt på kåpan.
- 4. Följ anvisningarna i När du har arbetat inuti datorn.

# 11

### Ta bort processorn

- 1. Följ anvisningarna i Innan du arbetar inuti datorn.
- 2. Ta bort kåpan.
- 3. Ta bort kylflänsen.
- 4. Tryck frigöringsspaken till processorn nedåt och sedan utåt så att den lossnar från låskroken som håller fast den.
- 5. Höj processorkåpan, lyft upp processorn och ta bort den från datorn.

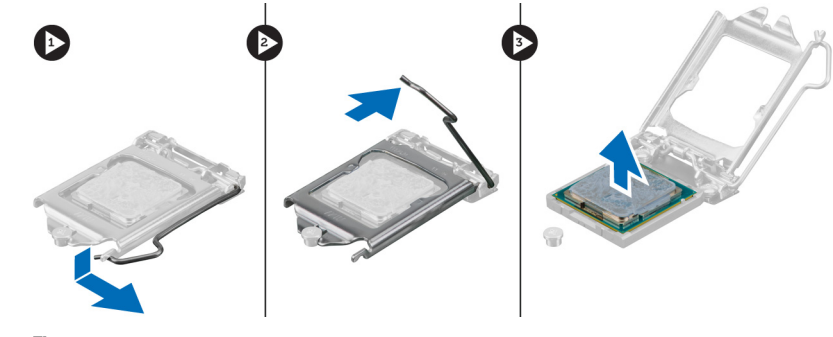

Figur 24.

#### Installera processorn

- 1. Sätt i processorn i sockeln.
- 2. Tryck ned processorkåpan så att den fästs på plats i sockeln.
- 3. Tryck frigöringsspaken nedåt och sedan inåt för att hålla låskroken som håller fast den.
- 4. Installera kylflänsenheten.
- 5. Sätt på kåpan.
- 6. Följ anvisningarna i När du har arbetat inuti datorn.

# Ta bort nätaggregatet

- 1. Följ anvisningarna i Innan du arbetar inuti datorn.
- 2. Ta bort kåpan.
- 3. Tryck på frigöringshaken och lyft upp kabelhållaren för att koppla från den från haken på moderkortet.

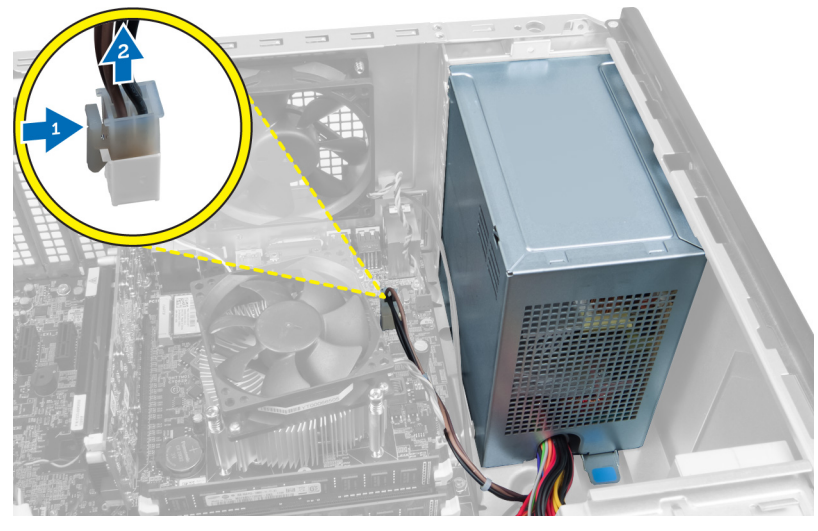

Figur 25.

4. Koppla loss strömkabeln från hårddiskens baksida.

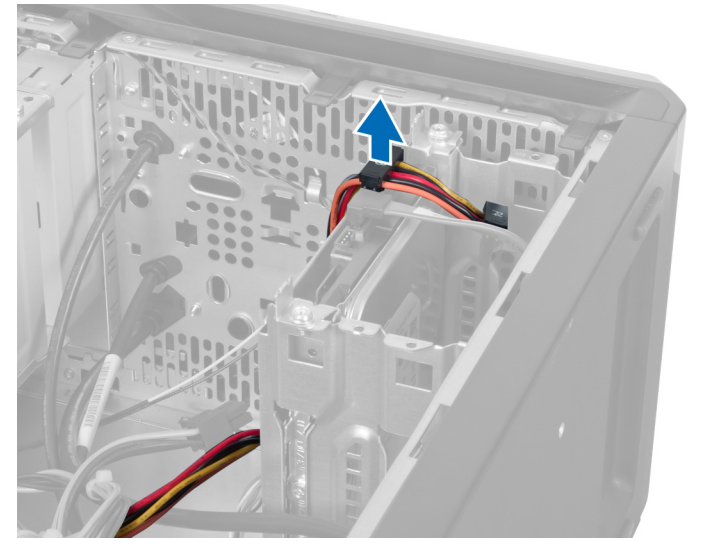

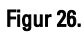

5. Koppla bort strömkabeln från baksidan av den optiska enheten.

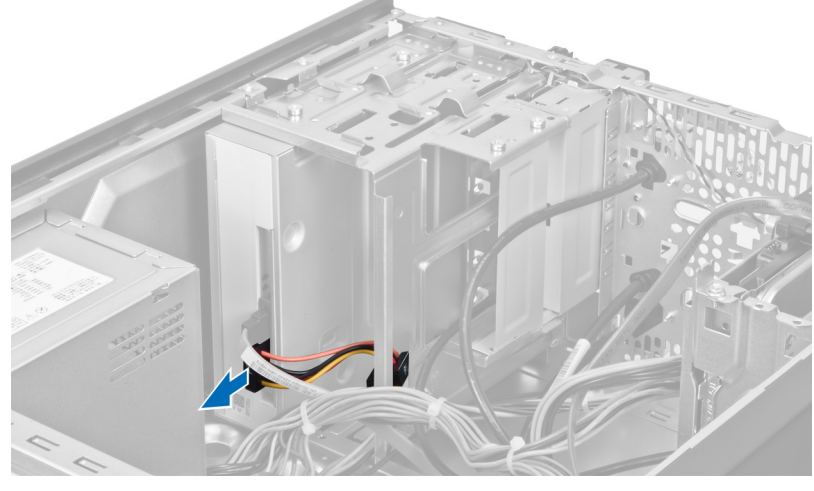

Figur 27.

6. Koppla bort strömkabeln från moderkortet.

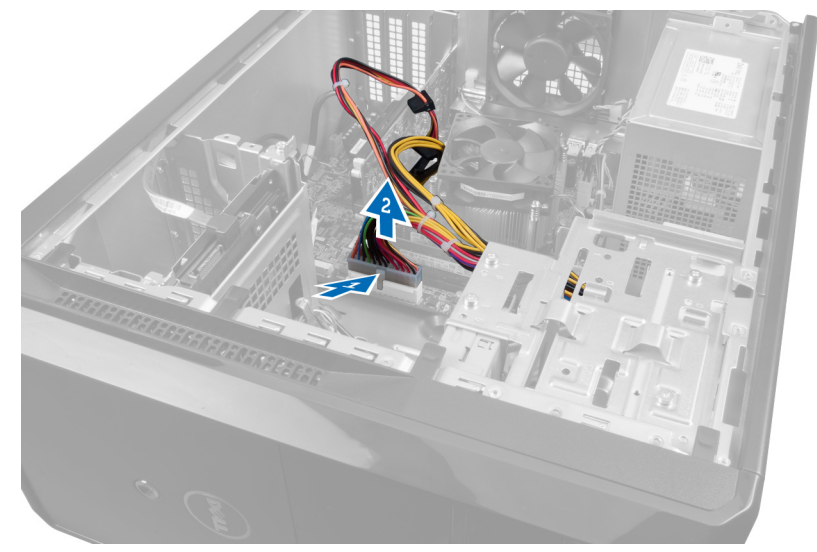

Figur 28.

7. Ta bort skruvarna som håller fast nätaggregatet i datorn.

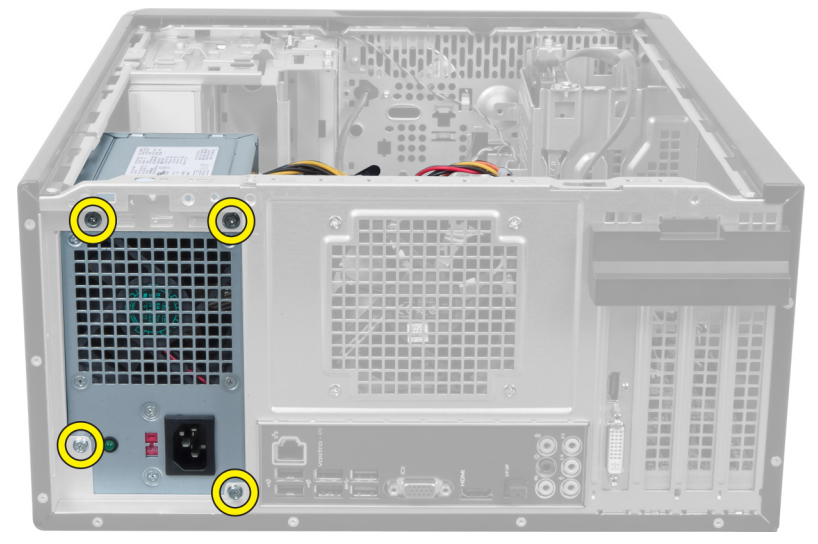

Figur 29.

8. Tryck inåt på den blå frigöringsfliken som sitter bredvid nätaggregatet och skjut nätaggregatet framåt i datorn.

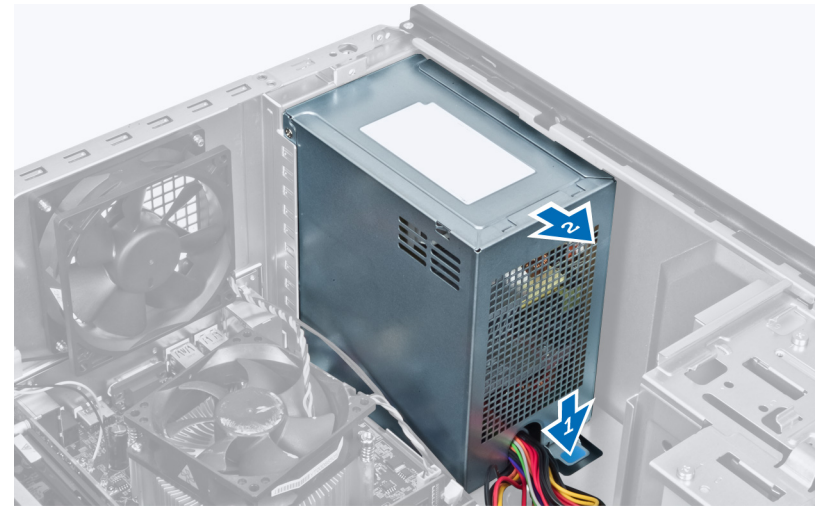

Figur 30.

9. Lyft ut nätaggregatet ur datorn.

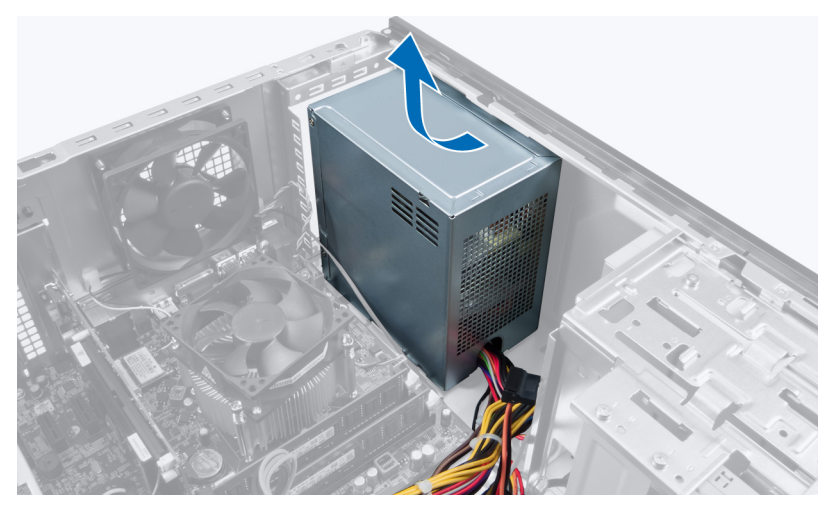

Figur 31.

### Installera nätaggregatet

- 1. Installera nätaggregatet i datorn.
- 2. Skjut nätaggregatet bakåt i datorn tills det snäpper på plats.
- **3.** Sätt i skruvarna som håller fast nätaggregatet i datorn.
- 4. Anslut strömkablarna till moderkortet och enheterna.
- 5. Sätt på kåpan.
- 6. Följ anvisningarna i När du har arbetat inuti datorn.

### Ta bort moderkortet

- 1. Följ anvisningarna i Innan du arbetar inuti datorn.
- 2. Ta bort kåpan.
- **3.** Ta bort minnesmodulerna.
- 4. Ta bort expansionskortet.
- 5. Ta bort kylflänsen.
- 6. Ta bort processorn.
- 7. Ta bort hårddisken.
- 8. Ta bort den optiska enheten.
- 9. Ta bort minneskortläsaren.
- 10. Koppla från och trä ur alla kablar på moderkortet.

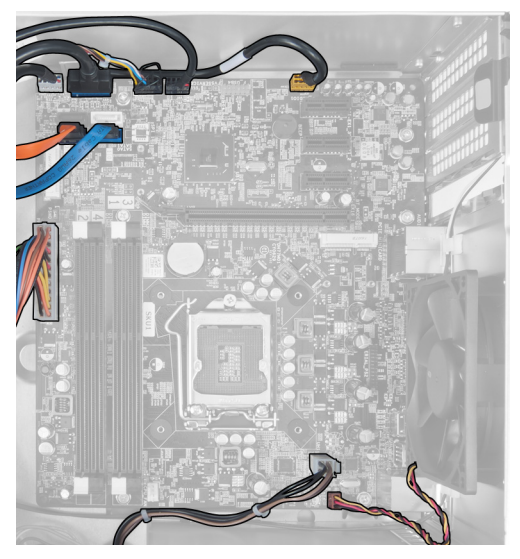

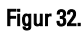

11. Ta bort skruvarna som håller fast moderkortet på datorchassit.

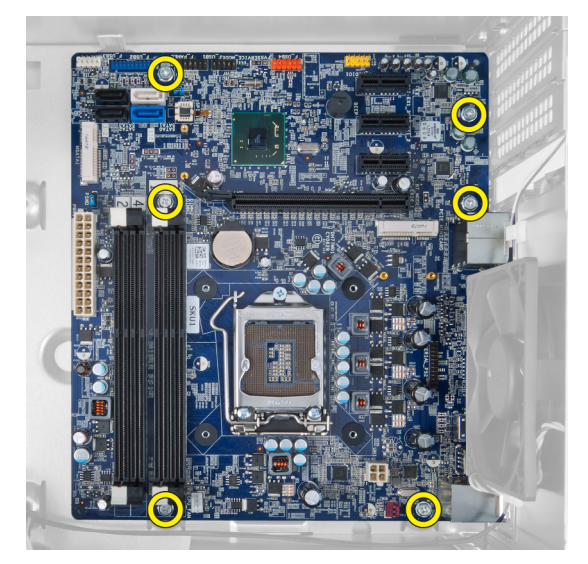

Figur 33.

**12.** Skjut moderkortet mot datorns framsida.

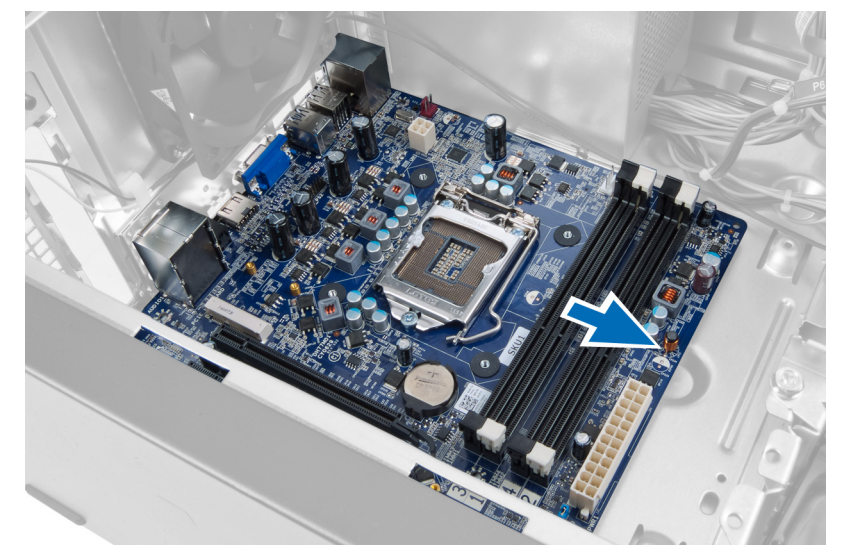

Figur 34.

**13.** Lyft ut moderkortet ur datorn.

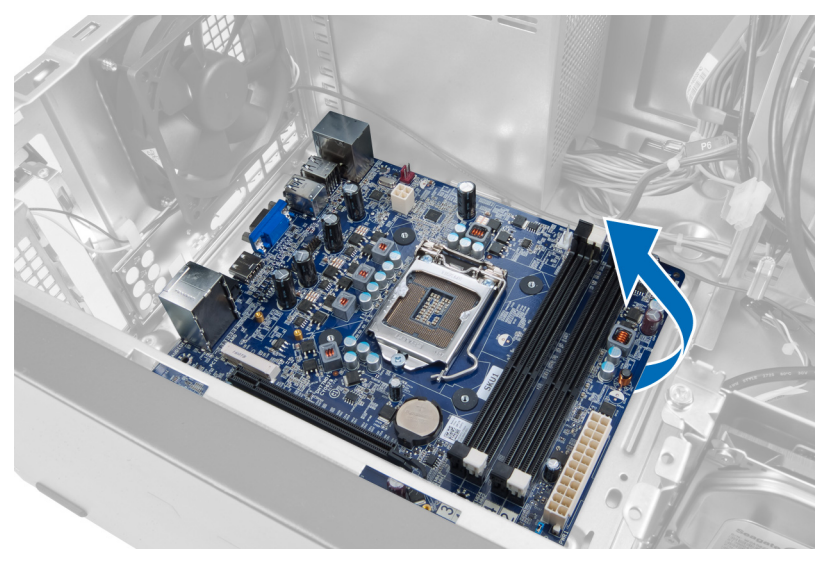

Figur 35.

### Installera moderkortet

- 1. Placera moderkortet i datorn.
- 2. Skjut moderkortet mot datorns baksida.
- 3. Sätt i skruvarna som håller fast moderkortet på datorchassit.
- 4. Trä in och anslut alla kablar som ska anslutas till moderkortet.
- 5. Installera processorn.
- 6. Installera kylflänsen.
- 7. Installera minnesmodulerna.
- 8. Installera den optiska enheten.
- 9. Installera hårddisken.
- 10. Installera expansionskortet.
- 11. Sätt tillbaka kåpan.
- 12. Följ anvisningarna i När du har arbetat inuti datorn.

## Ta bort frontramen

- 1. Följ anvisningarna i Innan du arbetar inuti datorn.
- 2. Ta bort kåpan.
- 3. Lyft hållarklämmorna något uppåt för att frigöra kanten av ramen från chassit.

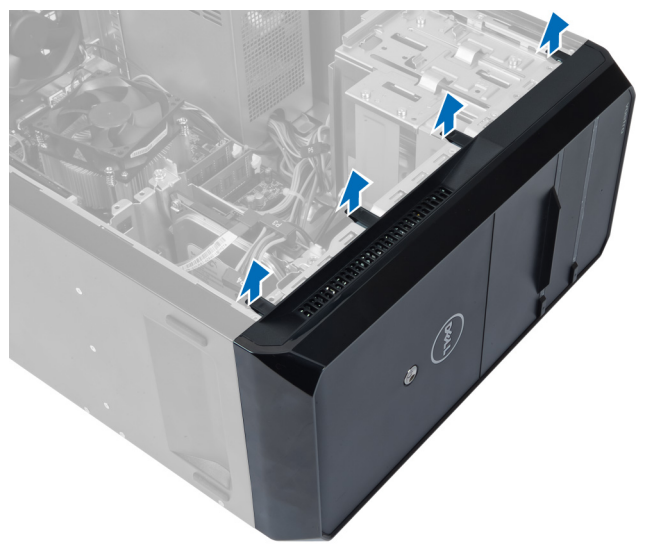

Figur 36.

4. Ta bort frontramen från datorn.

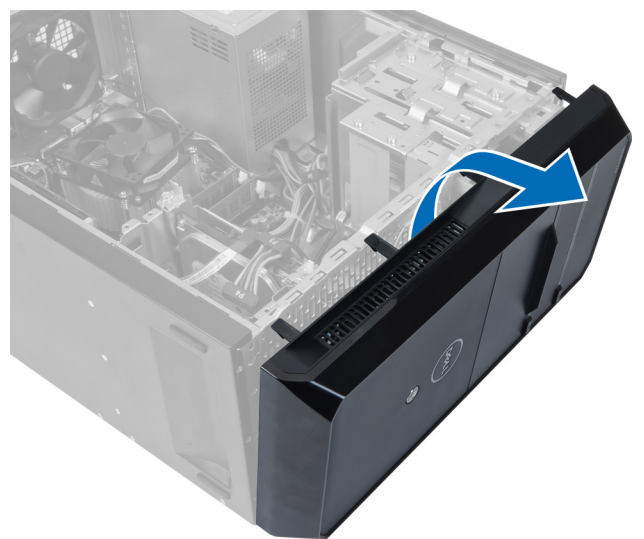

Figur 37.

### Installera frontramen

- 1. Vrid frontramen mot datorn för att placera krokarna på chassit.
- 2. Placera hållarklämmorna nedåt för att låsa kanten på frontramen på chassit.
- 3. Sätt på kåpan.
- 4. Följ anvisningarna i När du har arbetat inuti datorn.

# 15

## Ta bort WLAN-kortet

- 1. Följ anvisningarna i Innan du arbetar inuti datorn.
- 2. Ta bort kåpan.
- 3. Ta bort frontramen.
- 4. Koppla bort antennkablarna från WLAN-kortet.
- 5. Ta bort skruven som håller fast WLAN-kortet och ta bort det från kortplatsen.

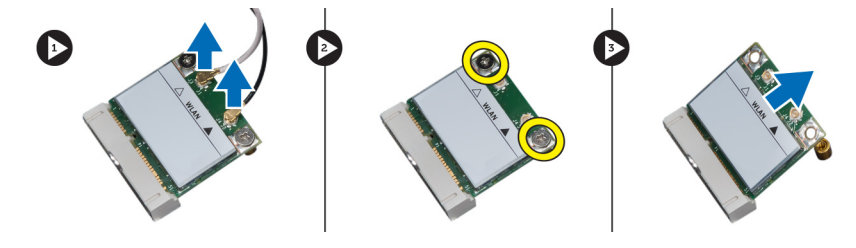

Figur 38.

6. Lossa WLAN-kortkabeln från kabelhållarna och lyft dem uppåt.

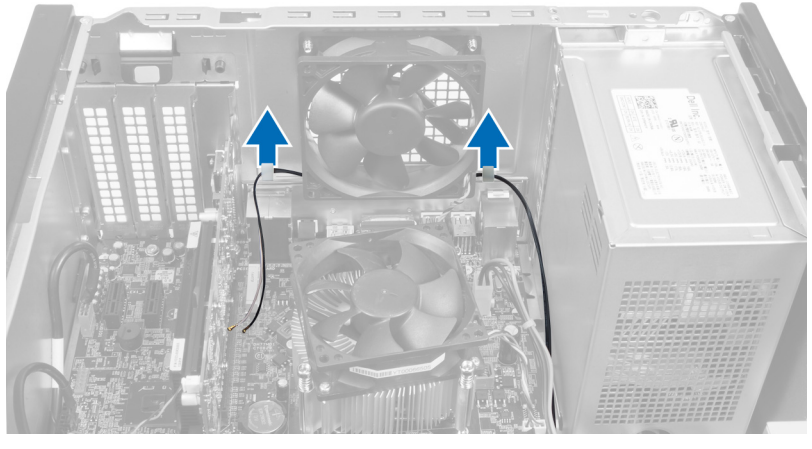

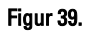

7. Ta bort WLAN-kortkabeln från datorn genom att föra den runt från datorns framsida.

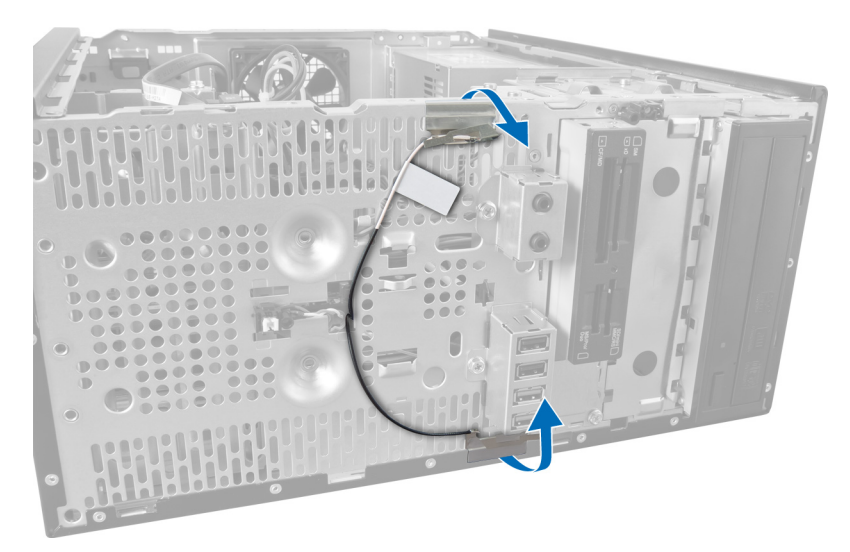

Figur 40.

### Installera WLAN kortet

- 1. Dra WLAN-kortkabeln runt låsklämmorna.
- 2. Skjut in WLAN-kortet i kortplatsen.
- 3. Dra åt skruvarna som håller WLAN-kortet på plats.
- 4. Anslut antennkablarna i enlighet med färgkoden på WLAN-kortet.
- 5. Installera frontramen.
- 6. Sätt tillbaka kåpan.
- 7. Följ anvisningarna i När du har arbetat inuti datorn.

16

# Ta bort strömbrytaren och indikatorlampan för hårddiskaktivitet

- 1. Följ anvisningarna i Innan du arbetar inuti datorn.
- 2. Ta bort kåpan.
- **3.** Ta bort frontramen.
- 4. Koppla bort strömbrytarkabeln från moderkortet.

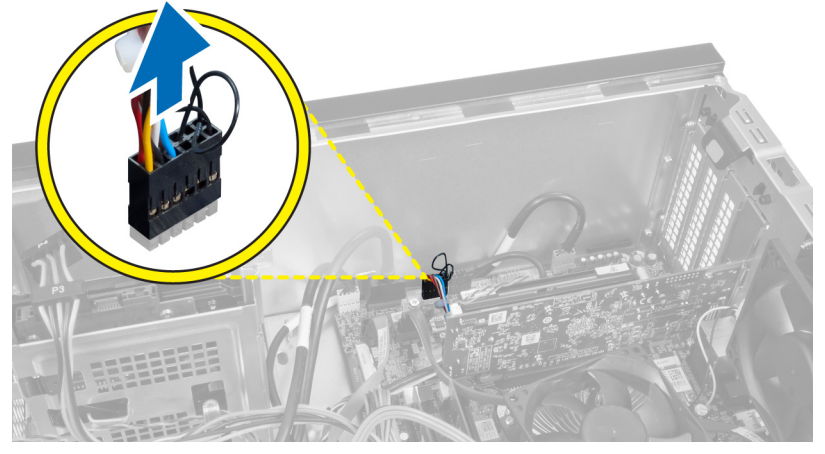

Figur 41.

5. Trä ut strömbrytarkabeln ur kabelhållarna.

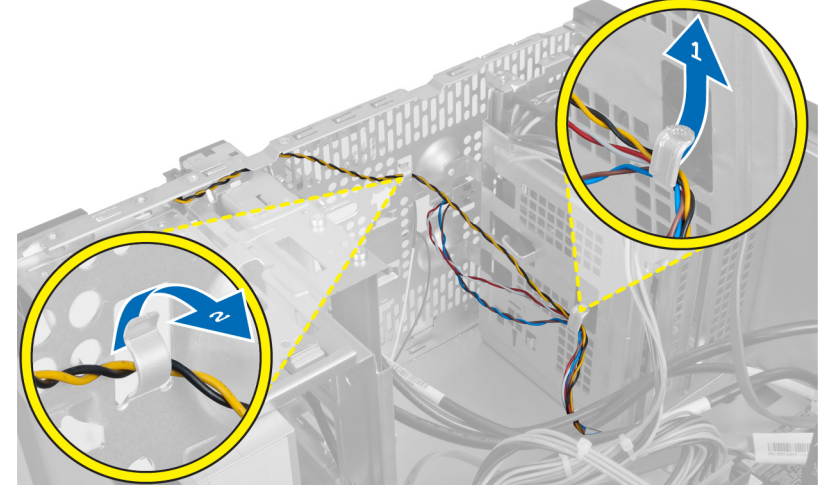

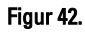

6. Trä ur kabeln till indikatorlampan för hårddiskaktivitet från kabelhållarna nära frontramen.

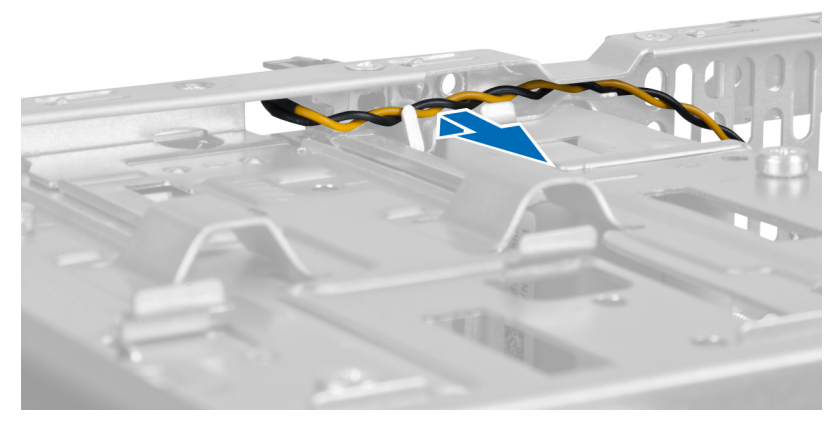

Figur 43.

7. Tryck på indikatorlampan för hårddiskaktivitet på sidorna för att frigöra den och tryck sedan in den för att ta bort den från frontramen.

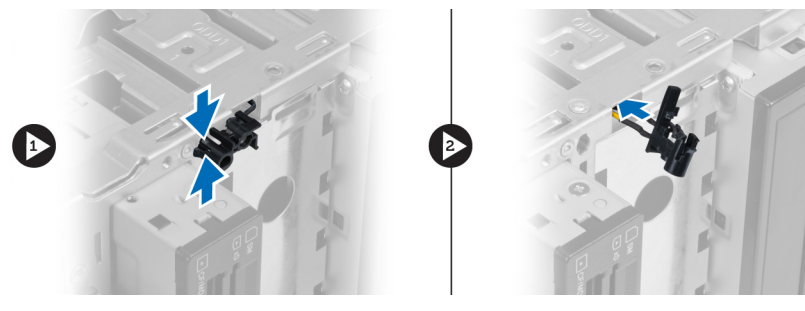

Figur 44.

8. Tryck på strömbrytaren på sidorna för att frigöra den och tryck sedan på strömbrytaren för att ta bort den från frontramen.

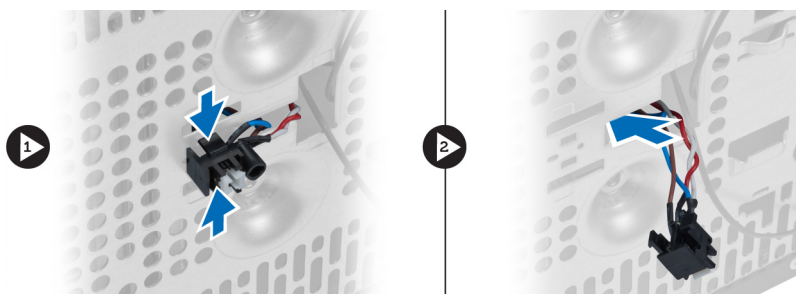

Figur 45.

### Installera strömbrytaren och indikatorlampan för hårddiskaktivitet

- 1. Dra kablarna för strömbrytare och indikatorlampa för hårddiskaktivitet genom kabelhållarna.
- 2. Anslut strömbrytarkabeln till moderkortet.
- 3. För in strömbrytaren och indikatorlampan för hårddiskaktivitet genom datorns framsida.
- 4. Installera frontramen.
- 5. Sätt tillbaka kåpan.

6. Följ anvisningarna i När du har arbetat inuti datorn.

# 17

# Ta bort den främre ljudmodulen

- 1. Följ anvisningarna i Innan du arbetar inuti datorn.
- 2. Ta bort kåpan.
- 3. Ta bort frontramen.
- 4. Koppla bort kabeln för ljudmodulen från moderkortet.

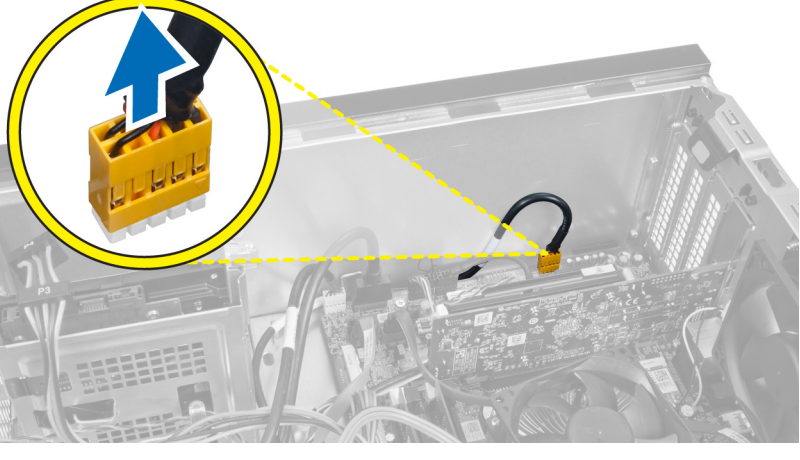

Figur 46.

5. Dra bort bort kabeln för den främre ljudmodulen från kabelhållarna på chassit.

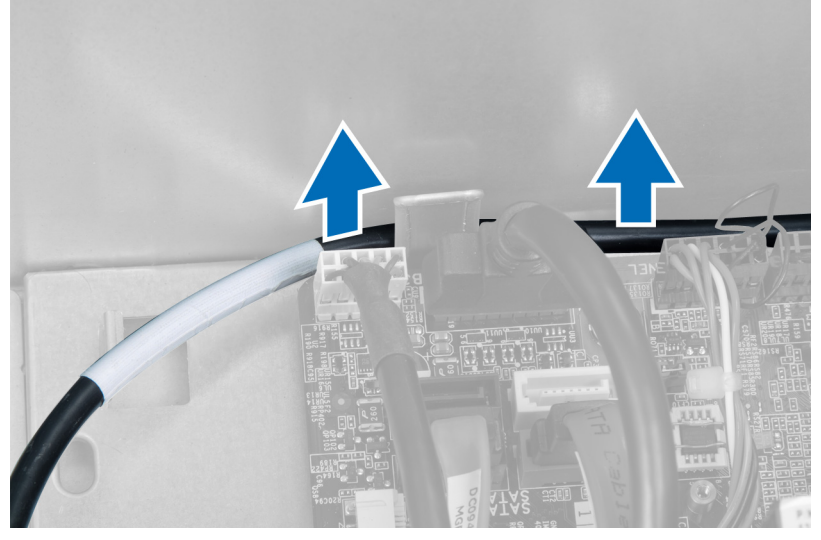

Figur 47.

6. Ta bort skruven som fäster den främre ljudmodulen på frontramen och ta bort den främre ljudmodulen från datorn.

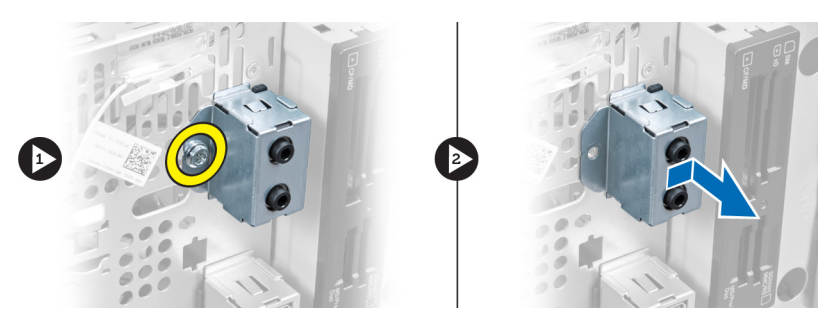

Figur 48.

### Installera den främre ljudmodulen

- 1. Placera den främre ljudmodulen på frontramen och sätt i skruven som håller den på plats.
- 2. Dra kabeln för den främre ljudmodulen genom kabelhållarna på chassit.
- 3. Anslut kabeln för den främre ljudmodulen till dess uttag på moderkortet.
- 4. Installera frontramen.
- 5. Sätt på kåpan.
- 6. Följ anvisningarna i När du har arbetat inuti datorn.

# 18

# Ta bort den främre USB-modulen

- 1. Följ anvisningarna i Innan du arbetar inuti datorn.
- 2. Ta bort kåpan.
- 3. Ta bort frontramen.
- 4. Koppla bort datakabeln till den främre USB-modulen och strömkabeln från moderkortet.

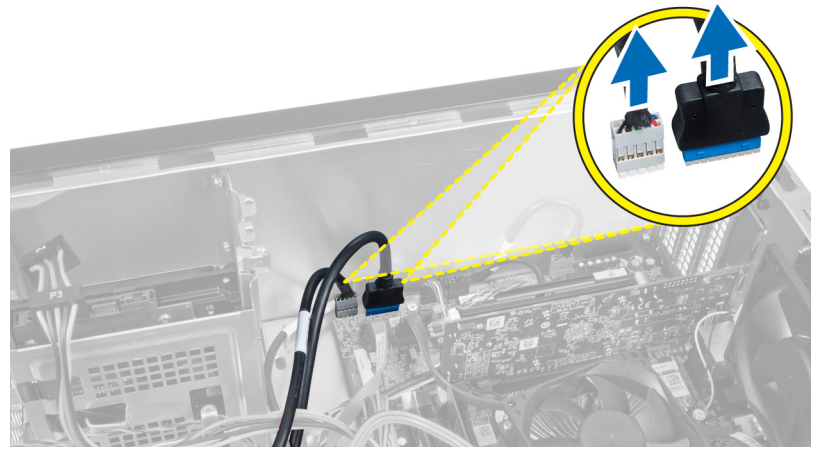

Figur 49.

5. Ta bort skruven som håller den främre USB-modulen på plats på frontramen och ta bort den främre USB-modulen från datorn.

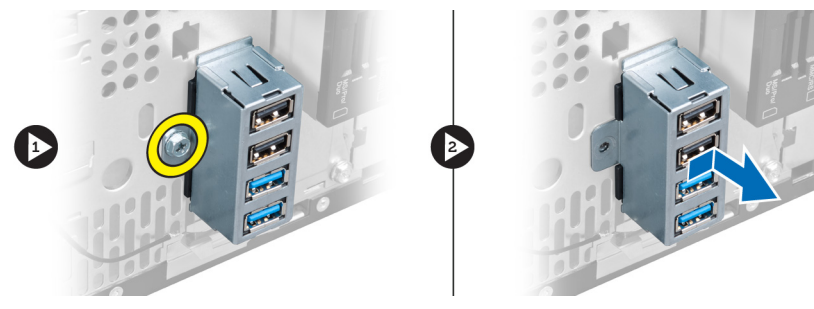

Figur 50.

### Installera den främre USB-modulen

- 1. Placera den främre USB-modulen på frontramen och sätt i skruven som håller den främre USB-modulen på plats på frontramen.
- 2. Anslut kabeln för den främre USB-modulen till moderkortet.
- 3. Installera frontramen.

- 4. Sätt på kåpan.
- 5. Följ anvisningarna i När du har arbetat inuti datorn.

# Översikt av systeminstallationsprogrammet

Med systeminstallationsprogrammet kan du:

- ändra systemkonfigurationsinformationen när du har lagt till, ändrat eller tagit bort maskinvara i datorn.
- ställa in eller ändra ett alternativ som användaren kan välja, exempelvis användarlösenordet.
- ta reda på hur mycket minne datorn använder eller ange vilken typ av hårddisk som är installerad.

Innan du använder systeminstallationsprogrammet rekommenderar vi att du antecknar informationen som visas på systeminstallationsskärmen och sparar den för framtida behov.

CAUTION: Såvida du inte är en mycket kunnig datoranvändare bör du inte ändra inställningarna i programmet. Vissa ändringar kan medföra att datorn inte fungerar som den ska.

### Öppna systeminstallationsprogrammet

- 1. Starta (eller starta om) datorn.
- 2. När den blå DELL-logotypen visas måste du vara beredd eftersom F2-prompten visas strax efter.
- 3. Tryck omedelbart på <F2> när F2-prompten dyker upp.

**OBS:** F2-prompten indikerar att tangentbordet har aktiverats. Det kan hända att meddelandet visas mycket snabbt, så var beredd på att det visas och tryck sedan på <F2>. Om du trycker på <F2> innan meddelandet har visats händer inget.

4. Om du väntar för länge och operativsystemets logotyp visas fortsätter du att vänta tills Microsoft Windows har startats. Stäng sedan av datorn och försök igen.

### Systeminstallationsskärmar

#### Tabell 1. Systeminstallationsskärmar

**Menu** (meny) - Visas högst upp i **systeminstallationsfönstret**. Från menyn kommer du åt alternativ i systeminstallationsprogrammet. Tryck på tangenterna < Vänsterpil > och < Högerpil > för att navigera. När ett **menyalternativ** är markerat visas de alternativ som definierar den maskinvara som är installerad i datorn i **Options List** (alternativlista).

**Options List** (alternativlista) - Visas på vänster sida av

systeminstallationsfönstret. I fältet visas alternativ som anger datorns konfiguration: installerad maskinvara, energisparfunktioner och säkerhetsfunktioner. Bläddra uppåt och nedåt i listan med hjälp av upp-+och nedpiltangenterna. När ett alternativ markeras visas aktuella och Options Field (alternativfält) - Visas till höger om Options List (alternativlista) och innehåller information om varje listat alternativ i Options List (alternativlista). I det här fältet kan du visa information om datorn och ändra aktuella inställningar. Tryck på <Retur> om du vill ändra aktuella inställningar. Tryck på <ESC> om du Help (hjälp) – Visas på höger sida i systeminstallationsfönstret och innehåller hjälpinformation om det alternativ som är markerat i Options List (alternativlista). tillgängliga inställningar för det alternativet i **Options Field** (alternativfält). vill återgå till **Options List** (alternativlista).

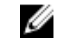

**OBS:** Du kan inte ändra alla inställningar i alternativfälten.

**Key Functions** (tangentfunktioner) - Visas under **Options Field** (alternativlista) och listar tangenter och deras funktioner i det aktiva systeminstallationsfältet.

Använd följande tangenter för att navigera mellan systeminstallationsskärmarna:

#### Tabell 2. Navigering i skärmbilderna i systeminstallationsprogrammet

| Tangentnedtryckning               | Åtgärd                                                                                                    |
|-----------------------------------|----------------------------------------------------------------------------------------------------|
| < F2 >                            | Visa information för ett markerat objekt i<br>systeminstallationen.                                          |
| < Esc >                           | Lämna aktuell vy eller växla aktuell vy till sidan <b>Exit</b><br>(avsluta) i systeminstallationsprogrammet. |
| < Uppil > eller < Nedpil >        | Välja ett objekt som ska visas.                                                                              |
| < Vänsterpil > eller < Högerpil > | Välja en meny som ska visas.                                                                                 |
| – eller +                         | Ändra befintligt objektvärde.                                                                                |
| <retur></retur>                   | Välja undermeny eller utföra kommando.                                                                       |
| < F9 >                            | Läsa in standardinstallation.                                                                                |
| <f10></f10>                       | Spara aktuell konfiguration och avsluta systeminstallationen.                                                |

### Alternativ i systeminstallationsprogrammet

#### Main (huvudmeny)

På fliken Main visas de primära maskinvarufunktionerna i datorn. I tabellen nedan definieras funktionen för varje alternativ.

#### **Tabell 3. Systeminformation**

|                   | Alternativ        | Beskrivning                                     |
|-------------------|-------------------|-------------------------------------------------|
| Systeminformation |                   |                                                 |
|                   | BIOS Revision     | Visar BIOS-revisionen.                          |
|                   | BIOS Build Date   | Visar byggdatumet för BIOS.                     |
|                   | System Name       | Visar datorns modellnummer.                     |
|                   | System Time       | Återställer tiden i datorns interna klocka.     |
|                   | System Date       | Återställer datumet i datorns interna kalender. |
|                   | Service Tag       | Visar datorns servicenummer.                    |
|                   | Service Tag Input | Här kan användaren ange servicenumret.          |

|                      | Alternativ           | Beskrivning                                                               |
|----------------------|----------------------|---------------------------------------------------------------------------|
|                      | Asset Tag            | Visar datorns inventariebeteckning.                                       |
| Processorinformation | on                   |                                                                           |
|                      | Alternativ           | Beskrivning                                                               |
|                      | Processor Type       | Visar processortyp.                                                       |
|                      | Processor ID         | Visar processor-ID.                                                       |
|                      | Processor Core Count | Visar antalet processorkärnor.                                            |
|                      | L1 Cache Size        | Visar storleken på processorns L1-<br>cacheminne.                         |
|                      | L2 Cache Size        | Visar storleken på processorns L2-<br>cacheminne.                         |
|                      | L3 Cache Size        | Visar storleken på processorns L3-<br>cacheminne.                         |
| Minnesinformation    |                      |                                                                           |
|                      | Alternativ           | Beskrivning                                                               |
|                      | Memory Installed     | Visar datorns totala minnesstorlek.                                       |
|                      | Memory Available     | Visar tillgängligt datorminne.                                            |
|                      | Memory Speed         | Visar minneshastigheten.                                                  |
|                      | Memory Technology    | Visar typ och teknik.                                                     |
| SATA-information     |                      |                                                                           |
|                      | Alternativ           | Beskrivning                                                               |
|                      | SATA 1               | Visar hårddiskens modellnummer och<br>kapacitet.                          |
|                      | SATA 2               | Visar hårddiskens modellnummer och<br>kapacitet.                          |
|                      | SATA 3               | Visar hårddiskens modellnummer och<br>kapacitet.                          |
|                      | eSATA /mSATA         | Visar modellnumret och kapaciteten hos en<br>eSATA- eller mSATA-hårddisk. |

#### Advanced (avancerat)

På fliken Advanced kan du ställa in olika funktioner som påverkar datorns prestanda. I tabellen nedan anges funktionen för varje alternativ och dess standardvärde.

Tabell 4. CPU-konfiguration

| Alternativ                               | Beskrivning                                                            |                               |
|------------------------------------------|------------------------------------------------------------------------|-------------------------------|
| Intel Hyper-Threading Technology         | Aktivera eller inaktivera processorns<br>hypertrådning.                | Standard: Enabled (aktiverad) |
| Intel SpeedStep                          | Aktivera eller inaktivera funktionen<br>Intel SpeedStep.               | Standard: Enabled (aktiverad) |
| Intel Virtualization Technology          | Aktivera eller inaktivera funktionen<br>Intel Virtualization.          | Standard: Enabled (aktiverad) |
| CPU XD Support                           | Aktivera eller inaktivera funktionen<br>XD-stöd.                       | Standard: Enabled (aktiverad) |
| Limit CPUID Value                        | Aktivera eller inaktivera funktionen<br>Begränsa CPUID-värde.          | Standard: Enabled (aktiverad) |
| Multi Core Support                       | Visar antalet aktiva kärnor.                                           | Standard: Enabled (aktiverad) |
| Intel Turbo Boost Technology             | Aktivera eller inaktivera funktionen för<br>Intel Boost-teknik.        | Standard: Enabled (aktiverad) |
| AMD Cool 'N' Quiet                       | Aktivera eller inaktivera funktionen för<br>AMD Cool 'N' Quiet-teknik. | Standard: Enabled (aktiverad) |
| Secure Virtual Machine Mode              | Aktivera eller inaktivera Secure<br>Virtual Machine Mode (SVM).        | Standard: Enabled (aktiverad) |
| Tabell 5. CPU-konfiguration              |                                                                        |                               |
| USB Configuration                        |                                                                        |                               |
| Alternativ                               | Beskrivning                                                            |                               |
| Front USB Ports                          | Aktivera eller inaktivera de främre<br>USB-portarna.                   | Standard: Enabled (aktiverad) |
| Rear USB Ports                           | Aktivera eller inaktivera de bakre<br>USB-portarna.                    | Standard: Enabled (aktiverad) |
| Side USB Ports                           | Aktivera eller inaktivera USB-portarna<br>på sidorna.                  | Standard: Enabled (aktiverad) |
| Tabell 6. Konfiguration av inbyggd enhet |                                                                        |                               |
| Konfiguration av inbyggd enhet           |                                                                        |                               |
| Alternativ                               | Beskrivning                                                            |                               |
| Onboard Audio Controller                 | Aktivera eller inaktivera den inbyggda<br>ljudstyrenheten.             | Standard: Enabled (aktiverad) |
|                                          |                                                                        |                               |
| SATA Mode                                | Här väljer du driftläge för SATA.                                      | Standard: AHCI                |

Konfiguration av inbyggd enhet

| Aktivera eller inaktivera den inbyggda<br>LAN-styrenheten.                        | Standard: Enabled (aktiverad)                                                                                                    |
|-----------------------------------------------------------------------------------|----------------------------------------------------------------------------------------------------|
| Aktivera eller inaktivera inbyggt start-<br>ROM för LAN.                          | Standard: Disabled (inaktiverad)                                                                                                    |
| Aktivera eller inaktivera USB-<br>styrenheten.                                    | Standard: Enabled (aktiverad)                                                                                                    |
|                                                                                   |                                                                                                    |
|                                                                                   |                                                                                                    |
| Beskrivning                                                                       |                                                                                                    |
| Aktivera eller inaktivera<br>aktiveringsfunktionen med integrerat<br>LAN/WLAN.    | Standard: Disabled (inaktiverad)                                                                                                    |
| Tillåter återställning vid strömförlust.                                          | Standard: Power Off (ström av)                                                                                                    |
| Gör att datorn kan slås på via<br>fjärraktivering.                                | Standard: Enabled (aktiverad)                                                                                                    |
| Aktivera eller inaktivera USB-portarna<br>i viloläge.                             | Standard: Normal                                                                                                    |
| Aktivera eller inaktivera datorn så att<br>den startar automatiskt.               | Standard: Disabled (inaktiverad)                                                                                                    |
| Aktivera eller inaktivera möjligheten<br>att datorn kan starta på en vald dag.    | Varje dag; Vald dag                                                                                                    |
| Aktivera eller inaktivera möjligheten<br>att datorn kan starta på ett valt datum. | 15                                                                                                    |
| Aktivera eller inaktivera att datorn kan<br>starta vid en vald tidpunkt.          | Timma: 0–23 ; Minuter: 0–59 ; Sekund;<br>0–59                                                                                                    |
|                                                                                   | Aktivera eller inaktivera den inbyggda<br>LAN-styrenheten.<br>Aktivera eller inaktivera inbyggt start-<br>ROM för LAN.<br>Aktivera eller inaktivera USB-<br>styrenheten.<br><b>Beskrivning</b><br>Aktivera eller inaktivera<br>aktiveringsfunktionen med integrerat<br>LAN/WLAN.<br>Tillåter återställning vid strömförlust.<br>Gör att datorn kan slås på via<br>fjärraktivering.<br>Aktivera eller inaktivera USB-portarna<br>i viloläge.<br>Aktivera eller inaktivera datorn så att<br>den startar automatiskt.<br>Aktivera eller inaktivera möjligheten<br>att datorn kan starta på en vald dag.<br>Aktivera eller inaktivera möjligheten<br>att datorn kan starta på ett valt datum.<br>Aktivera eller inaktivera att datorn kan<br>starta vid en vald tidpunkt. |

#### Security (säkerhet)

På fliken Security visas säkerhetsstatusen och där kan du hantera datorns säkerhetsfunktioner.

| Tabell 8. Säkerhet         |                                                       |
|----------------------------|-------------------------------------------------------|
| Supervisor Password Status | Anger om något administratörslösenord har tilldelats. |
| User Password Status       | Anger om något användarlösenord har tilldelats.       |
| Set Supervisor Password    | Här anger du ett administratörslösenord.              |
| User Access Level          | Anger åtkomstnivån för användaren.                    |
| Set User Password          | Här anger du ett administratörslösenord.              |
| Password Check             | Gör att du kan kontrollera lösenordet vid start.      |

#### Boot (uppstart)

På fliken Boot kan du ändra startsekvensen.

#### Exit (avsluta)

I det här avsnittet kan du spara, kassera och läsa in standardinställningar innan du avslutar systeminstallationen.

# Diagnostikfelmeddelanden

Om datorn råkar ut för ett problem visas ofta ett meddelande med information som kan hjälpa dig att åtgärda problemet. Om meddelandet som visades inte finns med i följande exempel läser du i dokumentationen för antingen operativsystemet eller programmet som kördes när meddelandet visades.

| Diagnostikfelmeddelanden                                                                                                    | Beskrivning                                                                                                    |
|----------------------------------------------------------------------------------------------------|----------------------------------------------------------------------------------------------------|
| Alert! Previous attempts at booting this system have failed<br>at checkpoint [nnnn]. For help in resolving this problem,<br>please note this checkpoint and contact Dell Technical<br>Support. (Varning! Tidigare försök att starta systemet<br>misslyckades vid kontrollpunkt [nnnn]. För att få hjälp med<br>problemet antecknar du kontrollpunkten och kontaktar<br>Dells tekniska support). | Datorn kunde inte slutföra startrutinen tre gånger efter<br>varandra på grund av samma fel.                                                                                                    |
| System fan failure (fel på systemfläkten)                                                                                                    | Möjligt fel på fläkten                                                                                                    |
| CPU fan failure (fel på processorfläkten)                                                                                                    | Fel på processorfläkten                                                                                                    |
| Hard-disk drive failure (hårddiskfel)                                                                                                    | Möjligt fel på hårddisken under start.                                                                                                    |
| Hard-disk drive read failure (fel vid läsning från<br>hårddisken)                                                                                                    | Möjligt fel på hårddisken under hårddiskens starttest.                                                                                                    |
| Keyboard failure (tangentbordsfel)                                                                                                    | Fel på tangentbordet eller så är kabeln till tangentbordet<br>lös. Om det inte går att lösa problemet genom att koppla<br>från och ansluta kabeln igen byter du ut tangentbordet.                                                                                                    |
| RTC is reset, BIOS Setup default has been loaded. Strike<br>the F1 key to continue, F2 to run the setup utility.<br>(Realtidsklockan är återställd, standardinställningen för<br>BIOS har laddats. Tryck på F1 för att fortsätta, F2 för att<br>köra systeminstallationen).                                                                                                    | Bygeln för realtidsklockan kan vara felaktigt inkopplad.                                                                                                    |
| No boot device available (det finns ingen startenhet)                                                                                                    | Det finns ingen startenhet på hårddisken, hårddiskens<br>kabel är lös eller så finns det ingen startbar enhet.                                                                                                    |
|                                                                                                    | <ul> <li>Om hårddisken är konfigurerad som startenhet<br/>kontrollerar du att kablarna är ordentligt anslutna<br/>och att enheten är korrekt installerad och<br/>partitionerad som startenhet.</li> <li>Starta systeminställningsprogrammet och<br/>kontrollera att startordningen är korrekt.</li> </ul> |
| No timer tick interrupt (inget tidsavbrott)                                                                                                    | Det kan ha uppstått ett fel med en krets på moderkortet<br>eller med själva moderkortet                                                                                                    |
| USB over current error (Fel på USB-överströmstyrka)                                                                                                    | Koppla bort USB-enheten. USB-enheten behöver mer<br>ström för att den ska fungera som den ska. Anslut enheten                                                                                                    |

| Diagnostikfelmeddelanden                                                                                                    | Beskrivning                                                                         |
|----------------------------------------------------------------------------------------------------|-------------------------------------------------------------------------------------|
|                                                                                                    | till en extern strömkälla eller anslut båda kablarna, om<br>enheten har två kablar. |
| CAUTION - Hard Drive SELF MONITORING SYSTEM has<br>reported that a parameter has exceeded its normal<br>operating range. Dell recommends that you back up your<br>data regularly. A parameter out of range may or may not<br>indicate a potential hard drive problem (OBS! Hårddiskens<br>självövervakningssytem har rapporterat att en parameter<br>har överskridit det normala driftintervallet. Dell<br>rekommenderar att du säkerhetskopierar dina data<br>regelbundet. En parameter som hamnat utanför det<br>normala intervallet kan påvisa att det är problem med<br>hårddisken, men det är inte säkert). | S.M.A.R.T-fel, möjligt fel på hårddisken.                                           |
| Diagnostikpipkoder                                                                                                    |                                                                                     |

Datorn kan avge en serie med ljudsignaler vid start om bildskärmen inte kan visa fel och problem. De här serierna med ljudsignaler kallas pipkoder och identifierar diverse problem. Fördröjningen mellan varje pip är 300 ms, fördröjningen mellan varje uppsättning med pip är 3 s och pipen varar i 300 ms. Efter varje pip och varje uppsättning med pip känner BIOS-programmet av om användaren trycker på strömbrytaren. Om så sker så avbryts slingan och en normal avstängning av systemet utförs.

#### Kod Orsak och felsökningssteg

- 1 Kontrollsumman för ROM-BIOS beräknas eller är fel Moderkortfel, innefattar skadat BIOS eller ROM-fel.
- 2 Inget RAM-minne kunde identifieras. Inget minne kunde identifieras
- 3 Kretsuppsättningsfel (kretsuppsättning för nord- och sydbrygga, DMA/IMR/timerfel), fel vid test av klockan, fel på port A20, fel på I/O-superkrets, fel vid test av tangentbordets styrenhet Moderkortsfel.
- 4 Fel vid läsning från/skrivning till RAM-minne. Minnesfel.
- 5 Strömfel för realtidsklockan. CMOS-batterifel.
- 6 Fel vid test av grafik-BIOS. Bildskärmskortfel.
- 7 Processorfel. Processorfel.

#### Systemmeddelanden

Om datorn råkar ut för ett problem visas ofta ett systemmeddelande med information som kan hjälpa dig att åtgärda problemet.

OBS: Om meddelandet som visas inte finns i följande tabell kan du läsa i dokumentationen för antingen operativsystemet eller programmet som kördes när meddelandet visades.

Tabell 9. Systemmeddelanden

| Systemmeddelande                                                                                                    | Beskrivning                                                                                                    |
|----------------------------------------------------------------------------------------------------|----------------------------------------------------------------------------------------------------|
| Alert! Previous attempts at booting this system have failed at<br>checkpoint [nnnn]. For help in resolving this problem, please<br>note this checkpoint and contact Dell Technical Support<br>(Varning! Tidigare försök att starta systemet misslyckades vid<br>kontrollpunkt [nnnn]. För att få hjälp med problemet antecknar<br>du kontrollpunkten och kontaktar Dells tekniska support)                                                                                                    | Datorn kunde inte slutföra startrutinen tre gånger<br>efter varandra på grund av samma fel.                                                                                                    |
| CMOS checksum error (CMOS-kontrollsummefel)                                                                                                    | Eventuellt fel på moderkort eller slut på RTC-batteri.                                                                                                    |
| CPU fan failure (fel på processorfläkten)                                                                                                    | Fel på processorfläkten                                                                                                    |
| System fan failure (fel på systemfläkten)                                                                                                    | Fel på systemfläkten                                                                                                    |
| Hard-disk drive failure (hårddiskfel)                                                                                                    | Möjligt fel på hårddisken under start.                                                                                                    |
| Hard-disk drive read failure (fel vid läsning från hårddisken)                                                                                                    | Möjligt fel på hårddisken under hårddiskens starttest.                                                                                                    |
| Keyboard failure (tangentbordsfel)                                                                                                    | Fel på tangentbordet eller så är kabeln till<br>tangentbordet lös. Om det inte går att lösa problemet<br>genom att koppla från och ansluta kabeln igen byter<br>du ut tangentbordet.                                                                                                    |
| No boot device available (det finns ingen startenhet)                                                                                                    | Det finns ingen startenhet på hårddisken, hårddiskens<br>kabel är lös eller så finns det ingen startbar enhet.                                                                                                    |
|                                                                                                    | <ul> <li>Om hårddisken är konfigurerad som<br/>startenhet kontrollerar du att kablarna är<br/>ordentligt anslutna och att enheten är korrekt<br/>installerad och partitionerad som startenhet.</li> <li>Starta systeminstallationsprogrammet och<br/>kontrollera att startordningen är korrekt.</li> </ul> |
| No timer tick interrupt (inget tidsavbrott)                                                                                                    | Det kan ha uppstått ett fel med en krets på<br>moderkortet eller med själva moderkortet                                                                                                    |
| USB over current error (Fel på USB-överströmstyrka)                                                                                                    | Koppla bort USB-enheten. USB-enheten behöver mer<br>ström för att den ska fungera som den ska. Anslut<br>enheten till en extern strömkälla eller anslut båda<br>kablarna, om enheten har två USB-kablar.                                                                                                   |
| CAUTION - Hard Drive SELF MONITORING SYSTEM has<br>reported that a parameter has exceeded its normal operating<br>range. Dell recommends that you back up your data regularly.<br>A parameter out of range may or may not indicate a potential<br>hard drive problem (VIKTIGT! Hårddiskens<br>självövervakningssytem har rapporterat att en parameter har<br>överskridit det normala driftintervallet. Dell rekommenderar att<br>du säkerhetskopierar dina data regelbundet. En parameter<br>som hamnat utanför det normala intervallet kan påvisa att det<br>är problem med hårddisken, men det är inte säkert) | S.M.A.R.T-fel, möjligt fel på hårddisken.                                                                                                    |

## Specifikationer

OBS: Erbjudanden kan variera mellan olika regioner. Följande specifikationer är endast vad som enligt lag måste levereras med datorn. Mer information om datorns konfiguration får du om du klickar på Start → Hjälp och support och väljer alternativet att visa datorinformation.

#### Tabell 10. Systeminformation

| Systeminformation                           |                                     |
|---------------------------------------------|-------------------------------------|
| Modell                                      | Vostro 470                          |
| Processor                                   | Intel Core i3 (andra generationen)  |
|                                             | Intel Core i5 (tredje generationen) |
|                                             | Intel Core i7 (tredje generationen) |
| L2-cacheminne                               | 256 kB                              |
| L3-cacheminne                               | upp till 8 MB                       |
| Systemkretsuppsättning                      | Intel H77 Express kretsuppsättning  |
| DMI-hastighet                               | 5,0 GT/s                            |
| Processordatabredd                          | 64 bitar                            |
| RAID-stöd (endast interna SATA-drivrutiner) | RAID 0, RAID 1, RAID 5 och RAID 10  |

#### Tabell 11. Mått

| Mått     |                                          |
|----------|------------------------------------------|
| Höjd     |                                          |
| Utan bas | 360,00 mm (14.17 tum)                    |
| Med bas  | 362,90 mm (14.29 tum)                    |
| Bredd    | 175,00 mm (6.89 tum)                     |
| Djup     | 445,00 mm (17.52 tum)                    |
| Vikt     | 9,66 kg – 11,22 kg (21.30 lb – 24.74 lb) |
|          |                                          |

#### Tabell 12. Minne

| Minne     |                                          |
|-----------|------------------------------------------|
| Kontakter | fyra internt åtkomliga DDR3 DIMM-socklar |
| Тур       | obuffrad, Icke-ECC, fyrkanalig DDR3      |
| Hastighet | upp till 1600 MHz                        |

#### Minne

| Kapacitet                 | 2 GB, 4 GB, 8 GB, 24 GB och 32 GB.                                                                      |
|---------------------------|----------------------------------------------------------------------------------------------------|
|                           | <b>OBS:</b> De kapaciteter som stöds av datorn kan variera beroende på den konfiguration som beställts. |
| Konfigurationer som stöds | 2 GB, 4 GB, 8 GB, 12 GB och 16 GB                                                                       |
| Minsta minne              | 2 GB                                                                                                    |
| Största minne             | 32 GB                                                                                                   |
|                           |                                                                                                    |

#### Tabell 13. Bild

| Bild                |                                                                                           |
|---------------------|-------------------------------------------------------------------------------------------|
| Bildskärmsstyrenhet | Ej tillämpligt                                                                            |
| Inbyggt             | Intel HD Graphics 2500/4000                                                               |
| Separat             | ett PCI Express x16, fullängdsgrafikkort med enkel bredd.                                 |
| Bildskärmsminne     |                                                                                           |
| Inbyggt             | upp till 1024 MB                                                                          |
| Separat             | upp till 2 GB separat videominne                                                          |
|                     | <b>OBS:</b> Tillgängligt videominne beror på det grafikkort som är installerat på datorn. |

#### Tabell 14. Portar

| Portar                 |                                    |
|------------------------|------------------------------------|
| Portar på bakpanelen   |                                    |
| Nätverksadapter        | en RJ–45-port                      |
| USB                    | fyra USB 2.0-portar med fyra stift |
|                        | två USB 3.0-portar med 9 stift     |
| Ljud                   | fem portar för ljudutgång/hörlurar |
|                        | en optisk S/PDIF-port              |
|                        | en port för ljudingång/mikrofon    |
| Bild                   | en VGA-port                        |
|                        | en HDMI-port                       |
| Portar på frontpanelen |                                    |
| USB                    | två USB 3.0-portar med 9 stift     |

| Tabell 15. Kommunikation  |                                                                                                    |
|---------------------------|----------------------------------------------------------------------------------------------------|
| Kommunikation             |                                                                                                    |
| Nätverksadapter           | 10/100/1000 Mbps inbyggt nätverkskort                                                                             |
| Trådlöst                  | Trådlös Wi-Fi- och Bluetooth-teknik                                                                               |
| Tabell 16. Ljud           |                                                                                                    |
| Ljud                      |                                                                                                    |
| Тур                       | integrerad 7.1-kanal, högdefinitionsljud med stöd för S/PDIF                                                      |
| Styrenhet                 | ALC3800-CG                                                                                                    |
| Tabell 17. Enheter        |                                                                                                    |
| Enheter                   |                                                                                                    |
| Externt åtkomliga         | två 5,25-tums enhetsfack för en Blu-ray Disc-kombination<br>(valfri), Blu-ray Disc Writer (valfri) eller DVD+/-RW |
| Internt åtkomliga         | två 3,5-tums enhetsfack för SATA-hårddiskar                                                                       |
|                           | en mSATA SSD-enhet (valfri)                                                                                       |
| Tabell 18. Expansionsbuss |                                                                                                    |
| Expansionsbuss            |                                                                                                    |
| PCI Express x1            |                                                                                                    |
| Kontakter                 | tre                                                                                                    |
| Kontaktstorlek            | 36 stift                                                                                                    |
| PCI Express x16           |                                                                                                    |
| Kontakter                 | en                                                                                                    |
| Kontaktstorlek            | 164 stift                                                                                                    |

| Kontakter                   | tre                       |  |
|-----------------------------|---------------------------|--|
| Kontaktstorlek              | 36 stift                  |  |
| PCI Express x16             |                           |  |
| Kontakter                   | en                        |  |
| Kontaktstorlek              | 164 stift                 |  |
| PCI-E minikort              |                           |  |
| Kontakter                   | en                        |  |
| Kontaktstorlek              | 52 stift                  |  |
| Tabell 19. Strömförsörjning |                           |  |
| Strömförsörjning            |                           |  |
| Inspänning                  | 100-127 VAC / 200-240 VAC |  |
| Infrekvens                  | 50–60 Hz                  |  |
| Beräknad inström            | 8,0/4,0 A                 |  |

#### Tabell 20. Miljöpåverkan

| Miljöpåverkan             |                                                       |
|---------------------------|-------------------------------------------------------|
| Temperatur:               |                                                       |
| Vid drift                 | 10 °C till 35 °C (50 °F till 95 °F)                   |
| Förvaring                 | –10 °C till 45 °C (–14 °F till 113 °F)                |
| Relativ luftfuktighet:    | 20 % till 80 % (icke-kondenserande)                   |
| Maximal vibration:        |                                                       |
| Vid drift                 | 0,25 GRMS                                             |
| Ej i drift                | 2,20 g RMS                                            |
| Maximal stöt:             |                                                       |
| Vid drift                 | 40 G för 2 ms med en ändring i hastighet på 51 cm/s   |
| Ej i drift                | 50 G för 26 ms med en ändring i hastighet på 813 cm/s |
| Höjd:                     |                                                       |
| Vid drift                 | –15,20 m till 3 048 m (–50 fot till 10 000 fot)       |
| Förvaring                 | –15,20 m till 10 668 m (–50 fot till 35 000 fot)      |
| Luftburen föroreningsnivå | G2 eller lägre enligt ISA-S71.04-1985                 |

## Kontakta Dell

### Kontakta Dell

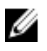

**OBS:** Om du inte har en aktiv Internet-anslutning kan du hitta kontaktinformationen på ditt inköpskvitto, förpackning, faktura eller i Dells produktkatalog.

Dell erbjuder flera alternativ för support och service online och på telefon. Tillgängligheten varierar beroende på land och produkt och vissa tjänster kanske inte finns i ditt område. Gör så här för att kontakta Dell för försäljningsärenden, teknisk support eller kundtjänst:

#### 1. Besök support.dell.com.

- 2. Välj supportkategori.
- 3. Om du inte är en kund i USA väljer du landskod längst ned på sidan **support.dell.com** eller väljer **All** (alla) för att se fler alternativ.
- 4. Välj lämplig tjänst eller supportlänk utifrån dina behov.